# کمک برای حساب آنلاین Centrelink – Report employment income

درامد کاری شما بر پرداخت ما بر شما تأثیر میکند. بر ای مطمین شدن از پرداخت مبلغ درست به شما، شما باید در آمد کاری قبل از مالیه خود و پارتنر تانرا راپور دهید.

اين راهنما را تعقيب كنيد تا درآمد كارى و الزامات Job Plan خود را با استفاده از حساب آنلاين Centrelink راپور دهيد.

در این راهنما

- قدم 1: شروع كنيد
- قدم 2: تأیید مشخصات استخدام فراهم شده توسط استخدام کننده شما
- قدم 3: report employment income (د استخدام عاید راپور) که توسط استخدام کننده شما فراهم نشده است
  - قدم 4: تازه كردن الزامات Job Plan تان
  - قدم 5: مرور و تسلیم کردن معلومات تازه تان
    - قدم 6: خارج شدن از سیستم

# نظر اجمالی بر Report employment income

Gross income مبلغی است که استخدام کننده شما قبل از کسر مالیات و سایر کسورات به شما پرداخت میکند. شما باید gross income را که استخدام کننده به شما پرداخت کرده و gross income را که استخدام کننده به پارتنر تان پرداخت کرده باشد انرا در reporting period خود راپور دهید. شما میتوانید مبلغ gross pay خود را در ورق معاش خود پیدا کنید.

اگر شما در آمد خود را به صورت منظم راپور ندهید، شما باید هر در آمدی که داشته باشید در مدت 14 روز پس از پرداخت توسط استخدام کننده تان به ما بگویید.

اگر شما به صورت منظم در آمد خود را راپور دهید، شما باید در تاریخ راپور دادن تان یا بعد از آن راپور دهید.

برای اطمینان داشتن از پرداخت به موقع به شما، شما باید راپور خود را تا ساعت 5 pm 5 به وقت محلی در تاریخ راپور دادن خود تسلیم کنید. برای معلومات بیشتر به لسان انگلیسی و سایر لسانها، به servicesaustralia.gov.au/incomereporting مراجعه کنید.

شاید هم وظایف دیگری وجود داشته باشد که باید انرا انجام دهید تا به شما پرداخت ادامه داشته باشد. این ارتباط به پرداختی دارد که شما دریافت میکنید. برای معلومات بیشتر در باره mutual obligation requirements به انگلیسی و سایر لسانها، به servicesaustralia.gov.au/mutualobligation مراجعه کنید.

ما همچنان منابع ترجمه شده ای داریم که به شما کمک میکند در باره mutual obligation requirements بیشتر بدانید. به servicesaustralia.gov.au/yourlanguage مراجعه کنید، انجا که شما میتوانید معلومات را به لسان خود بخوانید یا بشنوید.

طريقه راپور دادن شما بستگی به طريقه راپور دادن شما دارد. برخی از دستور العمل های اين راهنما ممكن است بر شما صدق نكند.

بعضی از استخدام کنندگان از Single Touch Payroll (STP) استفاده میکنند. این به این معنی است که آنها معلومات شما را به طور اتومات برای ما و Australian Taxation Office (ATO) ارسال میکنند. ما از آن برای employment income report شما استفاده میکنیم. شما میتوانید قبل از ادامه دادن، ان معلومات را بررسی کرده و سپس راپور خود را تکمیل کنید.

شما ممکن است لازم باشد مشخصات را تغییر دهید یا اضافه کنید تا راپور شما کامل و صحیح باشد. معلوماتی که ما داریم به طریقه راپور دادن معاشات استخدام کننده شما ارتباط دارد.

پس از انکه شما معلومات را بررسی کنید، ان employment income report شما را خانه پری میکند. اگر شما یک پارتنر دارید، ما معلومات او را از قبل خانه پری نمیکنیم که شما انرا بررسی کنید.

اسکرین شات های این راهنما از یک کمپیوتر است. اگر شما از یک تلیفون موبایل استفاده میکنید، طرح بندی صفحه متفاوت به نظر خواهد رسید.

# قدم 1: شروع کنید

به myGov وارد شوید و **Centrelink** را انتخاب کنید. 2 راه برای شروع کردن وجود دارد، با استفاده از هر دو:

- Tasks شما
- یک MENU.

استفاده از Tasks

از Start task ، Report income را انتخاب کنید.

| *                    | My details                                                                | My tasks             | Payments and claims                                      | My family                                       | Income and asse                 | ts Docur                               | ments and appointments |
|----------------------|---------------------------------------------------------------------------|----------------------|----------------------------------------------------------|-------------------------------------------------|---------------------------------|----------------------------------------|------------------------|
| If yo<br>mig<br>Fine | our income has been aff<br>ht be able to help.<br>d out what assistance ( | ected by coronavirus | (COVID-19), we                                           | J                                               |                                 |                                        | ✓ Edit theme           |
| \$                   | View payment hist                                                         | ory                  | View 🕨                                                   | Q What a                                        | re you looking for?<br>services |                                        | Sustamise 🖍            |
| \$                   | Make a claim or vie                                                       | ew claim status      | View 🕨                                                   | <ul> <li>Upload de</li> <li>Manage a</li> </ul> | ocuments<br>dvance payments     | <ul> <li>Mons</li> <li>Manz</li> </ul> | nr you owe             |
| sks                  |                                                                           |                      |                                                          |                                                 |                                 |                                        |                        |
| Ba<br>Ba             | port income<br>port your employment<br>arch 2022.                         | income on 02         | Start task 🕨                                             |                                                 |                                 |                                        |                        |
| м                    |                                                                           |                      |                                                          |                                                 |                                 |                                        |                        |
| M                    | We par                                                                    | Services Australi    | a acknowledges the Tradit<br>Elders, past and present, c | ional Custodians<br>f all Aboriginal            | of the lands we live o          | on,<br>der nations                     |                        |

استفاده از MENU

MENU را انتخاب کنید، و بعدآ Income and assets، و بعدآ Employment income و Report employment income را انتخاب کنید.

| A Return home                                                                              | ×    | MENU      | క్సి centrelink                                                    |                                                                                            | we<br>C                                                                                     | lcome back, John<br>RN 123 456 789A  | Return to my                             |
|--------------------------------------------------------------------------------------------|------|-----------|--------------------------------------------------------------------|--------------------------------------------------------------------------------------------|---------------------------------------------------------------------------------------------|--------------------------------------|------------------------------------------|
| What are you looking for?                                                                  |      | ñ         | My details My tasks                                                | Payments and claims                                                                        | My family Income a                                                                          | nd assets Documents a                | nd appointments                          |
| My details                                                                                 | ~    |           |                                                                    |                                                                                            |                                                                                             |                                      |                                          |
| My tasks                                                                                   | ٠    | A 15      | your income has been affected by coronaviru                        | us (COVID-19), we                                                                          |                                                                                             |                                      |                                          |
| Payments and claims                                                                        |      | mi<br>Fir | ight be able to help.<br>nd out what assistance might be available |                                                                                            | 1                                                                                           | A Barrens                            | ✓ Edit theme                             |
| My family                                                                                  |      | -         |                                                                    |                                                                                            | Q What are you looking                                                                      | for?                                 | 0                                        |
| Income and assets                                                                          | ^    | \$        | View payment history                                               | View 🕨                                                                                     | Favourite services                                                                          |                                      | Sustamine /                              |
| Employment income                                                                          | ^    |           |                                                                    |                                                                                            | <ul> <li>Upload documents</li> </ul>                                                        | Money you o                          | an an an an an an an an an an an an an a |
| Beport employment income     Next.reporting periods     View and update employment income. | 900¢ | \$        | Make a claim or view claim status                                  | View 🕨                                                                                     | <ul> <li>Manage advance payment</li> </ul>                                                  | h 🕨 Manage dedi                      | ations                                   |
| Income and assets details                                                                  | ~    |           |                                                                    |                                                                                            |                                                                                             | and the second second                |                                          |
| Family or parental income                                                                  | ~    | Tasks     |                                                                    |                                                                                            |                                                                                             |                                      |                                          |
| Documents and appointments                                                                 | ~    |           | Report income                                                      | Sugard b                                                                                   |                                                                                             |                                      |                                          |
| Submit a complaint or provide<br>feedback                                                  | ۰    | 1         | Report your employment income on 02<br>March 2022.                 | Juri unk p                                                                                 |                                                                                             |                                      |                                          |
| View all online services                                                                   | Þ    |           |                                                                    |                                                                                            |                                                                                             |                                      |                                          |
|                                                                                            |      |           | Services Austra<br>We pay our respects to al                       | lia acknowledges the Traditi<br>II Elders, past and present, o<br>Legal Notices of Your Bi | ional Custodians of the lands v<br>f all Aboriginal and Torres Str<br>ghts of Contact us of | ve live on.<br>ait Islander nations. |                                          |

# قدم 2: تأیید مشخصات استخدام فراهم شده توسط استخدام کننده شما

یک پیام Before you report به شما میگوید که معلومات استخدامی از قبل خانه پری شده برای بررسی وجود دارد، اگر مشخصات استخدام از سوی استخدام کننده شما در دسترس باشد.

اگر ما معلومات از پیش خانه پری شده را نشان ندادیم، به **قدم 3** بروید.

وقتیکه استخدام کننده شما برای اولین بار مشخصات شما را به ما میدهد، ما نام استخدام کننده شما و Australian Business Number (ABN) یا شماره Withholding Payer Number (WPN) انرا به شما نشان خواهیم داد. شما باید انرا تأیید کنید که اگر برای آنها کار میکنید. ما تا راپور بعدی شما در آمد شغلی شما را از قبل خانه پری نمیکنیم.

استخدام کنندگان ممکن است نام تجارتی متفاوتی با نام تجاری ثبت شده خود داشته باشند. اگر شما نام استخدام کننده را نشناختید، ما نام های تجارتی یا شرکت متفاوت استخدام کننده را نشان خواهیم داد.

اگر شما بیشتر از یک استخدام کننده Single Touch Payroll دارید، باید معلومات از پیش خانه پری شده را برای هر استخدام کننده یک یک تأیید کنید.

مشخصات استخدام کننده برای پارتنر شما به طور اتومات تازه نمیشود. اگر شما به کمک ضرورت دارید، معلومات را با **علامت سوال** در هر صفحه بخوانید.

در next reporting date (تاریخ راپور بعدی) به شما خواهیم گفت مت بعضی از مشخصات پرداخت را از قبل خانه پری کرده ایم و چه کارهایی ممکن است لازم باشد که شما انجام دهید. **Check employment details** را انتخاب کنید.

# Before you report

We've pre-filled some pay details reported by your employer. We need you to check these details.

You may have to do one or more of the following:

- · confirm your employer
- check the gross income amounts
- answer questions about your pay
- · add pay details.

You can submit your report after you have checked your employment details.

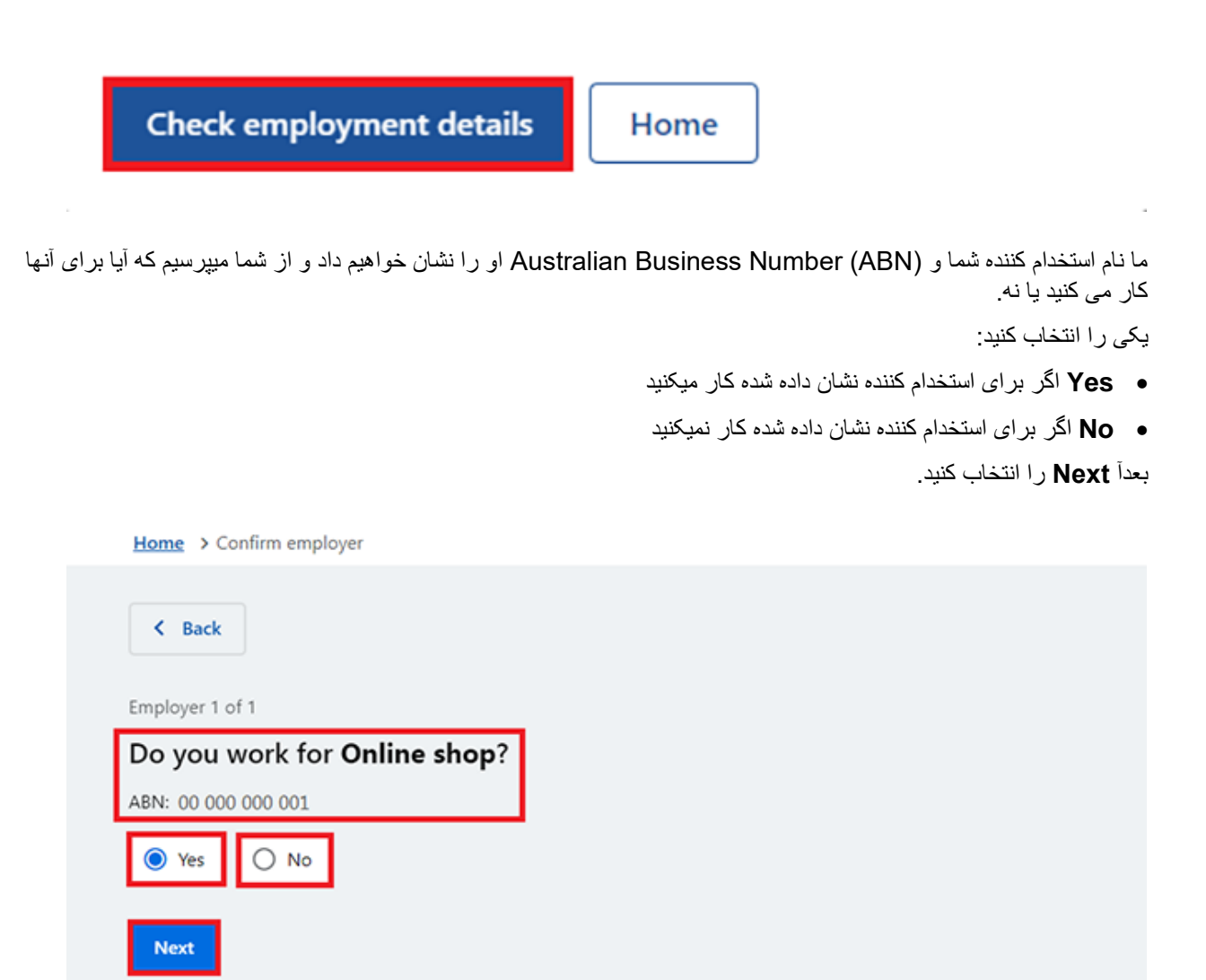

اگر شما قبلاً درباره استخدام کننده خود به ما گفته باشید، آنها را از لست انتخاب کنید. بعدآ ما میتوانیم استخدام کننده را در رکورد شما مطابقت دهیم.

اگر آنها در لست نباشند، None of the above را انتخاب کنید و نام استخدام کننده را که شما میخواهید ما ثبت کنیم، انرا تایپ کنید. بعدآ Next را انتخاب کنید.

| Home  | > Confirm employer                                              |
|-------|-----------------------------------------------------------------|
| <     | Back                                                            |
| Emple | yer 1 of 1                                                      |
| If C  | Inline shop (ABN: 0000000001) is the same as                    |
| one   | e.                                                              |
| We w  | Il merge these employers together so you don't have duplicates. |
| 0     | MOBILE HUT                                                      |
| 0     | None of the above                                               |
| What  | name would you like this employer to be recorded as?            |
| Onl   | ne shop                                                         |
|       |                                                                 |
| Ne    | xt                                                              |
|       |                                                                 |

ما این مشخصات پرداخت را در زیر نشان خواهیم داد:

- تاريخ پرداخت
- دوره پرداخت
- انواع حقوق، بطور مثال، حقوق و معاش، و معاش رخصتی
- معاش قبل از مالیه، این مبلغ قبل از مالیات و سایر کسورات است
  - در آمد قابل ارزیابی
  - درآمد غیر قابل ارزیابی، در صورت مطابقت کردن.
- اگر از مشخصات از پیش خانه پری شده در صفحه مطمئن نیستید، ورق معاش خود را بررسی کنید.
  - اگر مشخصات شما اشتباه است یا از قبل خانه پری نشده است، شما باید در ان تغییر بیاورید.

یکی را انتخاب کنید:

- Edit dates برای ایجاد تغییرات در دوره پرداخت، شما نمیتوانید تاریخ پرداخت را تغییر دهید
- Edit or add pay برای تغییردادن در مشخصات در آمد از پیش خانه پری شده یا برای این استخدام کننده پر داخت را اضافه میکنید.

اگر شما تغییر اتی ر ا ایجاد کنید، ما ممکن است از شما بخواهیم که اسناد به ما بدهید.

اگر در دوره راپور دادن بیش از یک بار توسط این استخدام کننده به شما معاش پرداخت شده است، ما مشخصات پرداخت را یکی یکی نشان خواهیم داد تا آن را بررسی کنید.

برای ادامه، Next را انتخاب کنید.

| <ul> <li>Do not refresh or close your browser once you<br/>may take a few moments for your pay details t</li> </ul> | select 'Submit and continue'. It<br>o be successfully added. |
|----------------------------------------------------------------------------------------------------|--------------------------------------------------------------|
| Pay 1 of 1<br>heck these details are correct.                                                                       |                                                              |
| Online shop<br>ABN 00 000 000 001                                                                                   |                                                              |
| Pay date: 21 February 2022<br>Pay period: 8 to 21 February 2022<br>Edit dates                                       |                                                              |
| Pay details                                                                                                    |                                                              |
| Salary and Wages                                                                                                    | \$650.00                                                     |
| Edit or add pay                                                                                                    |                                                              |
| Totals                                                                                                    |                                                              |
| Gross pay                                                                                                    | \$650.00                                                     |
| Assessable income 😯                                                                                                 | \$650.00                                                     |

Yes یا No را انتخاب کنید تا به ما بگویید که آیا باید مشخصات پر داخت را بر ای این استخدام کننده اضافه کنید.

اگر شما **Yes** را انتخاب کنید، شما فقط میتوانید مشخصات پرداخت را برای استخدام کننده حقوق و Single Touch Payroll که در حال حاضر در حال اصلاح آن هستید، اضافه کنید. شما میتوانید هر نوع پرداختی را اضافه کنید که از قبل خانه پری نشده است، اگر در reporting period (دوره راپور دادن) به شما پرداخت شده باشد. این شامل تمام درآمدها، مانند پاداشها، درآمد کمیشن و پرداختهای پایان کار است که از استخدام کننده حقوق و Single Touch Payroll خود دریافت کردهاید.

سپس Next را انتخاب کنید.

| Home > Add                                                            | l pay details                                                                                                    |
|-----------------------------------------------------------------------|----------------------------------------------------------------------------------------------------|
| < Back                                                                |                                                                                                    |
| Add pay detail                                                        | S                                                                                                    |
| Do you ne                                                             | eed to add pay details?                                                                                                    |
| You can add pa<br>• you have o<br>• your pay o                        | ay details when:<br>confirmed your employer<br>details haven't been pre-filled                                                    |
| <ul> <li>you have I<br/>If you cannot s<br/>submitting you</li> </ul> | been paid between 9 to 22 February 2022.<br>ee the employer you want to add pay details for, you can do this before<br>ur report. |
| O Yes                                                                 | ○ No                                                                                                    |
| Next                                                                  |                                                                                                    |
| ه بخش را مرور                                                         | خلاصه ای از استخدام کننده از پیش خانه برای شده و مشخصیات بر داخت را به شما نشان خواهیم داد. ه                                     |

ما خلاصه ای از استخدام کننده از پیش خانه پری شده و مشخصات پرداخت را به شما نشان خواهیم داد. هر بخش را مرور کنید تا بررسی کنید همه مشخصات درست اند.

اگر شما در مشخصات پرداخت اضافه کرده باشید، شما انتخاب **Delete pay** را خواهید داشت. اگر شما اشتباه در تایپ کردن داشتید شما میتوانید دوباره آنها را اضافه کنید.

اگر شما ضرورت به ایجاد تغییرات دارید، یکی را انتخاب کنید:

- Edit employer برای تغییر دادن استخدام کننده تان
  - Edit details برای تغییر دادن در امد تان.

اگر شما تغییراتی بیاورید، ما ممکن است از شما بخواهیم که اسناد به ما فراهم کنید.

بيان را بخوانيد. اكر شما بيان را فهميديد و با آن موافق هستيد،

### l have read and agree with the terms and conditions را انتخاب کنید. بعدآ Submit and continue را انتخاب کنید.

وقتيكه شما Submit and continue را انتخاب ميكنيد، شما تنها مشخصات استخدام Single Touch Payroll را تأييد ميكنيد. شما نميتوانيد اين مشخصات را پس از تسليم كردن يا ارسال شدن تغيير دهيد. پس از تسليم كردن ان، شما بايد بقيه راپور خود را تكميل كنيد.

### **Review and submit** Check the details you entered are correct. **Employer details** Employer 1 of 1 **Online shop** ABN 00 000 000 001 Do you work for Online Yes shop? What is the employer's Online shop name? Edit employer Pay details Pay 1 of 1 **Online shop** ABN 00 000 000 001 Pay date: 21 February 2022 Pay period: 8 to 21 February 2022 Pay details Salary and Wages \$650.00 Edit details Totals Gross pay \$650.00 Assessable income 😯 \$650.00 Delete pay Declaration I declare that : · the information I have given is correct. I understand that: • giving false or misleading information is a serious offence. · Centrelink can make any enquiry necessary to ensure I receive the correct payment. · I need to advise Centrelink of any changes to my circumstances as soon as the change occurs. I understand that once I have submitted this information: · Centrelink may ask me for more details including about pre-filled information.

 I must contact Centrelink to make changes to the pre-filled information or any added pay details.

I have read and agree with the terms and conditions.

Submit and continue

#### ما به شما اطلاع خواهيم داد:

- gross pay (پرداخت قبل از مالیه) شما با موفقیت به سابقه شما اضافه شد
  - مشخصات مربوط به استخدام کننده شما
  - مقدار و تاریخ gross pay (پرداخت قبل از مالیه) شما.

ما هیچ درآمدی را که قبلاً به ما گفتید و قابل ارزیابی نباشد نشان نمیدهیم. درآمدی که قابل ارزیابی نیست، مانند کمک برای مصرف شستن کالا، برای تعیین نرخ پرداخت و استحقاق شما استفاده نمیشود.

برای ادامه راپور خود به **قدم 3** بروید.

| Successfully added<br>• 1 pay added to your record |                    |                                               |
|----------------------------------------------------|--------------------|-----------------------------------------------|
| Report Employment Income                           |                    |                                               |
| 17 February - 02 March 2022                        |                    | Previous reports   Upcoming reporting period: |
| Gross employment income                            |                    |                                               |
| My pay                                             | My partner's pay   |                                               |
| ONLINE SHOP<br>ABN: 00 000 000 001                 | No pay             | + Add pay                                     |
| \$650.00 paid 02 March 2022                        | dit                |                                               |
| • Add more pay                                     |                    |                                               |
| Hours this period                                  |                    |                                               |
| My hours                                           | My partner's hours |                                               |
| No hours + Add he                                  | No hours           | + Add hours                                   |
|                                                    |                    |                                               |
| Continue                                           |                    |                                               |

## قدم report employment income که توسط استخدام کننده شما فراهم نشده باشد

شما نمیتوانید برخی از انواع در آمد کاری را برای استخدام کنندگان non-Single Touch Payroll وارد کنید. این شامل پاداش ها، در آمد کمیشن یا پولی است که پس از تاریخ توقف کار برای این استخدام کننده به شما پرداخت میشود. برای ما از سایر در آمدهای کاری پرداخت شده اطلاع دهید، از Manage income and assets service در

servicesaustralia.gov.au/centrelinkupdateotherincome استفاده كنيد.

ما ممکن است بعضی از **Reporting tips** را نشان دهیم تا به شما در راپور دادن درست کمک کنیم. اگر شما این پیام را دریافت کردید، لطفاً آن را بخوانید، سپس برای ادامه، **Got it** را انتخاب کنید.

# **Reporting tips**

Here are some tips to help you report the right way:

- Report the gross amount you were paid before tax and other deductions, not the net amount. You'll find this on your payslip.
- Report your partner's gross employment income, even if they're not on an income support payment.
- If you're <u>self-employed</u>, don't report here.
- Don't send us your payslips unless we ask you to.
- Report before 5pm local time on your reporting date to get paid on time.

For more information visit Services Australia - Report Income.

Got it

صفحه Report Employment Income نشان میدهد:

- هر گونه مشخصات در آمد Single Touch Payroll که تأیید کرده باشید
  - reporting period شما
  - Gross employment income شما و پارتنر تان
    - Hours this period برای شما و پارتنر تان.

شما همچنان میتوانید یکی از انتخاب های زیر را انتخاب کنید:

- Previous reports برای دیدن و تغییر در آمد که برای حداکثر 6 دوره راپور گذشته خود راپور کرده باشید. این شامل استخدام کنندگان Single Touch Payroll نمیشود.
  - Upcoming reporting periods برای دیدن حداکثر 6 دوره راپور دادن آینده.

اگر شما ضرورت به راپور دادن منظم دارید، راپور خود را در تاریخ مقرر ارسال کنید. اگر به طور منظم راپور نمیدهید، شما میتوانید در هر وقت از این خدمت استفاده کنید تا درآمد کاری خود را به ما اطلاع دهید. شما باید این کار را در ظرف 14 روز پس از پرداخت توسط استخدام کننده تان انجام دهید.

اگر شما و پارتنر تان هیچ درآمد کاری دیگری در reporting period (دوره راپور دادن) خود دریافت نکرده باشید، Continue (دوره راپور دادن) خود دریافت نکرده باشید، Continue انتخاب کنید، ممکن یک پیام Submit partial report ظاهر شود. این یک اگاهی برای شما است که بررسی کنید همه چیز هایی را که باید به ما بگویید در آن شامل شده است. اگر شما ضرورت به اضافه کردن چیز دیگری ندارید، برای ادامه، Yes, submit repor را انتخاب کنید.

اگر شما یک Job Plan دارید، به قدم 4 بروید تا الزامات خود را را پور دهید.

اگر شما Job Plan ندارید، برای بررسی و ارسال معلومات خود به **قدم 5** بروید و سپس راپور خود را تکمیل کنید.

| Home > Report employment income                    |                                             |
|----------------------------------------------------|---------------------------------------------|
| Successfully added<br>• 1 pay added to your record |                                             |
| Demont Franciscum ant la compa                     |                                             |
| Report Employment Income                           |                                             |
| Reporting Period<br>17 February - 02 March 2022    | Previous reports Upcoming reporting periods |
| Gross employment income                            |                                             |
| Му рау                                             | My partner's pay                            |
| ONLINE SHOP<br>ABN: 00 000 001                     | No pay + Add pay                            |
| \$650.00 paid 02 March 2022 Edit                   |                                             |
| • Add more pay                                     |                                             |
| Hours this period                                  |                                             |
| My hours                                           | My partner's hours                          |
| No hours + Add hours                               | No hours + Add hours                        |
| Continue                                           |                                             |

اگر شما در آمد کاری دیگری برای راپور دادن دارید، Add more pay را در Gross employment income انتخاب کنید. شما باید همه موارد زیر را شامل کنید:

- هر پرداخت قبل از مالیه که در دوره راپور دادن به شما پرداخت شده است
- هر پرداخت قبل از مالیه که به پارتنر شما در دوره راپور دادن پرداخت شده است
- هر پرداخت قبل از مالیه که استخدام کننده شما باقیدار ان بوده و اکنون به شما یا پارتنر تان از کاری که در دوره پرداخت دیگری انجام داده اید پرداخت کرده است
  - در صورت لزوم، ساعات کاری شما و پارتنر تان که کار کرده باشید.

شما ممکن است ضرورتی به راپور ساعات کاری نداشته باشید. این بستگی به نوع پرداخت شما و پارتنر تان دارد. اگر شما ضرورتی به راپور ساعات کاری ندارید، انتخاب Add hours نشان داده نمیشود.

اگر شما منتظر معاش سابقه تان هستید، تا زمانی که آن را دریافت نکرده اید، آن را به عنوان درآمد راپور ندهید.

| Home > Beoort employment income                                             |                                               |
|-----------------------------------------------------------------------------|-----------------------------------------------|
| <ul> <li>Successfully added</li> <li>1 pay added to your record</li> </ul>  |                                               |
| Report Employment Income<br>Reporting Period<br>17 February - 02 March 2022 | Previous reports   Upcoming reporting periods |
| Gross employment income                                                     |                                               |
| Му рау                                                                      | My partner's pay                              |
| ONLINE SHOP<br>ABN: 00 000 001                                              | No pay + Add pay                              |
| \$650.00 paid 02 March 2022 Edit                                            |                                               |
| O Add more pay                                                              |                                               |
| Hours this period                                                           | -                                             |
| My hours                                                                    | My partner's hours                            |
| No hours + Add hours                                                        | No hours + Add hours                          |
| Continue                                                                    |                                               |

شما میتوانید یکی از موارد زیر را انتخاب کنید:

- استخدام کننده خود را از است، سپس برای پرداخت خود را اضافه کنید، Next را انتخاب کنید.
  - Add new employer اگر استخدام کننده شما در لست ظاهر نشد
    - Manage employers برای حذف یک استخدام کننده.

 Home
 > Report employment income

 **K** Back

 Add Pay

 Paid between 17 February 2022 to 02 March 2022

 Select an employer to add pay for:

| O ONLINE SHOP    |     |
|------------------|-----|
| + Add new employ | /er |
| Manage employe   | rs  |
| Next             |     |

اضافه كردن استخدام كننده جديد

شما میتوانید یک استخدام کننده جدید برای خود یا پارتنر خود اضافه کنید.

(Australian Business Number) **ABN ر**ا برای استخدام کننده خود تایپ کنید. شما این را میتوانید در ورق معاش خود پیدا کنید. سپس **Next** را انتخاب کنید.

|              | Home > Report employment income                                                                      |
|--------------|----------------------------------------------------------------------------------------------------|
|              |                                                                                                    |
|              |                                                                                                    |
|              |                                                                                                    |
|              |                                                                                                    |
|              |                                                                                                    |
|              | Back                                                                                                 |
|              |                                                                                                    |
|              | Add new employer                                                                                     |
|              | You must answer all questions unless they are marked optional.                                       |
|              | What is the employer's ABN?                                                                          |
|              |                                                                                                    |
|              | I don't know the employer's ABN                                                                      |
|              | Next                                                                                                 |
| انتخاب کنید. | اگر شما نمیتوانید ABN استخدام کننده خود را پیدا کنید، I don't know the employer's ABN و بعدآ Next را |
| н            | ome > Report employment income                                                                       |
|              |                                                                                                    |
|              |                                                                                                    |
|              |                                                                                                    |
|              |                                                                                                    |
|              | < Back                                                                                               |
|              |                                                                                                    |
| ŀ            | Add new employer                                                                                     |
| Y            | ou must answer all questions unless they are marked optional.                                        |
| V            | Vhat is the employer's ABN?                                                                          |
|              |                                                                                                    |
| 1            | I don't know the employer's ABN                                                                      |

نام employer خود را تايپ كنيد، سپس Next را انتخاب كنيد.

Next

| Home > Betort employment income                        |                                                                                                    |
|--------------------------------------------------------|----------------------------------------------------------------------------------------------------|
|                                                        |                                                                                                    |
| Previous                                               |                                                                                                    |
| What is the employer's name?                           |                                                                                                    |
| Home > Report employment income                        | در این مثال نام استخدام کننده مغاز ه دیجیتلی است.<br>برای حفظ تغییرات و ادامه دادن، Continue را انتخاب کنید. |
|                                                        |                                                                                                    |
|                                                        |                                                                                                    |
| Previous                                               |                                                                                                    |
| Press "Continue" to save your changes and return to en | mployer selection.                                                                                           |

استخدام کننده جدید شما در صفحه Add Pay ظاهر میشود. برای ادامه، Next را انتخاب کنید.

| Home > Report employment income                                                                                                    |
|----------------------------------------------------------------------------------------------------|
|                                                                                                    |
|                                                                                                    |
|                                                                                                    |
|                                                                                                    |
| < Back                                                                                                    |
|                                                                                                    |
|                                                                                                    |
|                                                                                                    |
| Add Pay                                                                                                    |
| Add Pay      Digital store added                                                                                                    |
| Add Pay<br>Digital store added<br>Paid between 17 February 2022 to 02 March 2022                                                             |
| Add Pay         Image: Digital store added         Paid between 17 February 2022 to 02 March 2022         Select an employer to add pay for: |
| Add Pay<br>Digital store added<br>Paid between 17 February 2022 to 02 March 2022<br>Select an employer to add pay for:<br>Online shop        |

Online shop
 Digital store
 + Add new employer
 Manage employers
 Next

يرداخت را اضافه كنيد

اگر شما به کمک ضرورت دارید، معلومات را با **نماد علامت سوال** در هر صفحه بخوانید.

در این دوره راپور دادن، اگر شما یا پارتنر تان بیش از یک بار توسط یک استخدام کننده معاش دریافت کرده باشید، باید هر معاش را جداگانه اضافه کنید. اگر بیشتر از یک کار دارید، باید درآمدی را که از هر استخدام کننده به دست آورده اید به طور جداگانه اضافه کنید.

**تصویر جنتری** را انتخاب کنید و تاریخی را که استخدام کننده به شما معاش داده است، را انتخاب کنید. ورق معاش خود را بررسی کنید و مطمئن شوید که این تاریخ در ورق معاش شما باشد. این تاریخ میتواند با زمانی که پرداخت در حساب بانکی شما واریز میشود متفاوت باشد. به جای انتخاب تصویر جنتری، شما میتوانید تاریخ را به صورت dd/mm/yyyy تایپ کنید.

مبلغ **Gross amount paid** قبل از مالیات و کسورات را وارد کنید. شما این را میتوانید در ورق معاش خود پیدا کنید. از Australian dollars and cents، بشمول نقطه اعتباریه استفاده کنید.

بعداً Next را انتخاب کنید.

| Home | > Report employment income |
|------|----------------------------|
|      |                            |
|      |                            |
|      |                            |
| ¢    | Back                       |

### Add pay

Paid between 17 February - 02 March 2022

Enter any gross employment income you were paid from DIGITAL STORE between 17 February 2022 - 02 March 2022

Each pay needs to be added separately and shouldn't include bonuses, commissions, royalties, and income from self employment.

| Date paid<br>dd/mm/yyyy |                                                                                                    |
|-------------------------|----------------------------------------------------------------------------------------------------|
| Gross amount paid       |                                                                                                    |
| Next                    |                                                                                                    |
| 2                       | Gross amount is the total income paid before tax and other deductions.<br>You can find gross income amount on your payslip, or you can ask your employer. Bonuses, commissions<br>and royalties should be added in Manage Income and Assets. |

Yes یا No را انتخاب کنید تا به ما بگویید آیا این پرداخت شامل کدام پرداخت گذشته هم میشود یا نه. بعدا Next را انتخاب کنید.

| Home > Seport. | employment income                  |                               |           |  |
|----------------|------------------------------------|-------------------------------|-----------|--|
|                |                                    |                               |           |  |
|                |                                    |                               |           |  |
|                |                                    |                               |           |  |
|                |                                    |                               |           |  |
|                |                                    |                               |           |  |
|                |                                    |                               |           |  |
| Previous       |                                    |                               |           |  |
|                |                                    |                               |           |  |
|                |                                    |                               |           |  |
| Did this pay   | include any back pay?              |                               |           |  |
| O Yes          | O No                               |                               |           |  |
| Next           |                                    |                               |           |  |
| THEAL .        |                                    |                               |           |  |
|                |                                    |                               |           |  |
|                | used pay is money you were paid to | r work you did in previous pi | y periods |  |
|                |                                    |                               |           |  |
|                |                                    |                               |           |  |

Yes یا No را انتخاب کنید تا به ما بگویید آیا این دوره پرداخت بیشتر از دو هفته است یا نه. بعدآ Next را انتخاب کنید.

| Home > Report employment income                                            |  |
|----------------------------------------------------------------------------|--|
|                                                                            |  |
|                                                                            |  |
|                                                                            |  |
|                                                                            |  |
|                                                                            |  |
|                                                                            |  |
|                                                                            |  |
| Previous                                                                   |  |
|                                                                            |  |
|                                                                            |  |
| Is the pay period longer than a fortnight?                                 |  |
| You can find the date range on your payslip, or you can ask your employer. |  |
| O Yes O No                                                                 |  |
|                                                                            |  |
| Next                                                                       |  |
|                                                                            |  |

برای ادامه دادن، **Continue** را انتخاب کنید.

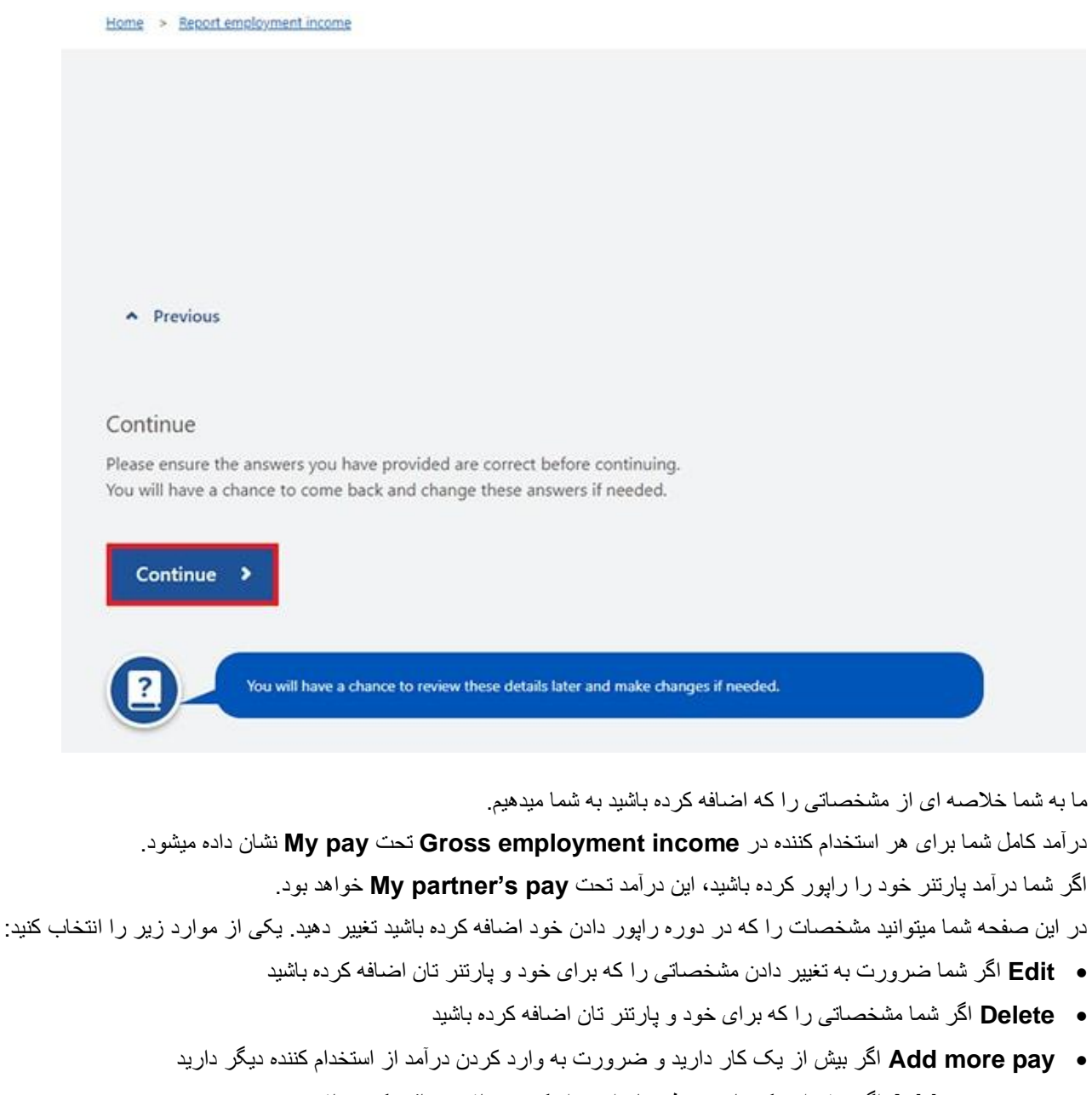

Add more pay اگر بیش از یک بار توسط همان استخدام کننده معاش دریافت کرده باشید.

Home > Report employment income

Report Employment Income

| Reporting Period            |                                               |
|-----------------------------|-----------------------------------------------|
| 17 February - 02 March 2022 | Previous reports   Upcoming reporting periods |

#### Gross employment income

| My pay                                                      | My partner's pay                                              |
|-------------------------------------------------------------|---------------------------------------------------------------|
| Digital store New \$42.80 paid 26 February 2022 Edit Delete | Mobile phone hut<br>\$78.00 paid 26 February 2022 Edit Delete |
| ONLINE SHOP<br>ABN: 00 000 000 001                          | • Add more pay                                                |
| \$650.00 paid 02 March 2022 Edit                            |                                                               |
| O Add more pay                                              |                                                               |
| O Hours this period                                         |                                                               |
| My hours                                                    | My partner's hours                                            |
| No hours + Add hours                                        | No hours + Add hours                                          |
| Continue                                                    |                                                               |

اگر شما میخواهید ساعات را که خود یا پارتنر تان برای هر استخدام کننده در طول دوره راپور دادن کار کردهاید، به ما بگویید، Add را انتخاب کنید. hours را انتخاب کنید.

شما ممکن است ضرورت به راپور ساعات کاری نداشته باشید. این بستگی به نوع پرداخت شما و پارتنر تان دارد. اگر شما ضرورت به راپور ساعات کاری ندارید، انتخاب Add hours نشان داده نمیشود. برای ادامه، شما میتوانید **Continue** را انتخاب کنید. Home > Report employment income

Report Employment Income

| Reporting Period<br>17 February - 02 March 2022 | Previous reports   Upcoming.reporting.periods |
|-------------------------------------------------|-----------------------------------------------|
| Gross employment income                         |                                               |
| My pay                                          | My partner's pay                              |
| Digital store                                   | Mobile phone hut                              |
| \$42.80 paid 26 February 2022 Edit Delete       | \$78.00 paid 26 February 2022 Edit Delete     |
| ONLINE SHOP<br>ABN: 00 000 000 001              | • Add more pay                                |
| \$650.00 paid 02 March 2022 Edit                |                                               |
| • Add more pay                                  |                                               |
| Hours this period                               |                                               |
| My hours                                        | My partner's hours                            |
| No hours + Add hours                            | No hours + Add hours                          |
| Continue                                        |                                               |

Choose your employer را از است انتخاب کنید، بعدآ Next را انتخاب کنید.

 Home
 > Report employment income

 Image: Comparison of the second second secon

Select an employer to add hours for:

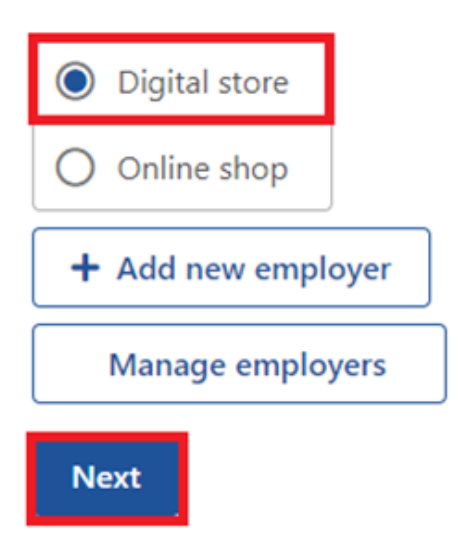

مجموع Hours را که در دوره راپور دادن کار کردهاید، به نزدیک ترین ساعت وارد کنید. بطور مثال، اگر 3.5 ساعت کار کرده اید، 4 را وارد کنید. این میتواند با ساعات ثبت شده در ورق معاش شما فرق داشته باشد. بعدآ Next را انتخاب کنید.

| Home | > Report employment income |
|------|----------------------------|
|      |                            |
|      |                            |
|      |                            |
|      |                            |
|      |                            |
| <    | Back                       |
|      |                            |

### Add hours worked for Digital store

You must answer all questions unless they are marked optional.

How many hours did you work for Digital store between 17 February 2022 - 2 March 2022

| Hours                                                                                                    |                                                  |
|----------------------------------------------------------------------------------------------------|--------------------------------------------------|
| Next                                                                                                    |                                                  |
| We need to know the actual hours worked during this reporting period. This on your payslip.                                                           | might be different to what's                     |
| Home > Becort employment income                                                                                                    | برای ادامه دادن، <b>Continue</b> را انتخاب کنید. |
|                                                                                                    |                                                  |
|                                                                                                    |                                                  |
|                                                                                                    |                                                  |
| <ul> <li>Previous</li> </ul>                                                                                                    |                                                  |
| Continue                                                                                                    |                                                  |
| Please ensure the answers you have provided are correct before continuing.<br>You will have a chance to come back and change these answers if needed. |                                                  |
| Continue >                                                                                                    |                                                  |
| You will have a chance to review these details later and make changes if needed.                                                                      |                                                  |

اگر شما یا پارتنر شما برای بیشتر از یک استخدام کننده کار کرده باشید، Add more hours را انتخاب کنید تا ساعات کاری را برای سایر استخدام کنندگان وارد کنید.

وقتيكه شما اضافه كردن ساعات كارى خود يا پارتنر تانرا تكميل كرديد، Continue را انتخاب كنيد.

اگر شما یک Job Plan دارید، به **قدم 4** بروید تا الزامات خود را راپور دهید.

اگر شما یک Job Plan ندارید، بر ای بررسی و ارسال معلومات خود به **قدم 5** بروید و سپس راپور خود را تکمیل کنید.

| Home > Report.employment.income                 |                                           |
|-------------------------------------------------|-------------------------------------------|
| Report Employment Income                        |                                           |
| Reporting Period<br>17 February - 02 March 2022 |                                           |
| Gross employment income                         |                                           |
| Му рау                                          | My partner's pay                          |
| Digital store                                   | Mobile phone hut                          |
| S42.80 paid 26 February 2022 Edit Delete        | \$78.00 paid 26 February 2022 Edit Delete |
| ONLINE SHOP<br>ABN: 00 000 000 001              | • Add more pay                            |
| \$650.00 paid 02 March 2022                     |                                           |
| • Add more pay                                  |                                           |
| Hours this period                               |                                           |
| My hours                                        | My partner's hours                        |
| Digital store                                   | Mobile phone hut                          |
| 2 hours worked Edit Delete                      | 3 hours worked Edit Delete                |
| • Add more hours                                | • Add more hours                          |
| Continue                                        |                                           |

# قدم 4: الزامات Job Plan را تازه كنيد

اگر شما یک job seeker هستید که توسط Centrelink مدیریت میشود، ما از شما میپرسیم که آیا شرایط Job Plan خود را برای دوره راپور دادن بر آورده کرده اید یا نه.

الزامات Job Plan شما ممكن است تكميل فعاليت هايى باشد مانند:

- جستجوى كار
- رفتن یا حضور داشتن در اپوینتمنت های تان با فراهم کننده خدمات استخدام
  - تکمیل کردن یک کورس.

| Y یا No را انتخاب کنید تا به ما بگویید که آیا الزامات Job Plan خود را بر اور ده کر ده اید یا نه. | es  |
|--------------------------------------------------------------------------------------------------|-----|
| آ Next را انتخاب کنید.                                                                           | بعد |

| Home > | Report | employment | income |
|--------|--------|------------|--------|
|--------|--------|------------|--------|

< Back

### My Job Plan

You must answer all questions unless they are marked optional.

Have you met the requirements in your Job Plan during 17 February 2022 - 02 March 2022?

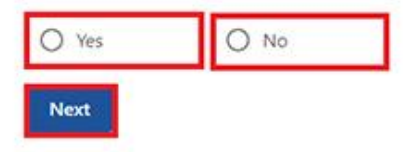

اگر شما الزامات Job Plan خود را بر آورده کرده باشید، **Continue** را انتخاب کنید. بعد آبرای بررسی و ارسال مشخصات که به ما دادهاید، به **قدم 5** بروید. Home > Report employment income

| <ul> <li>Previous</li> </ul> |                   |              |  |  |
|------------------------------|-------------------|--------------|--|--|
|                              |                   |              |  |  |
|                              |                   |              |  |  |
|                              |                   |              |  |  |
|                              |                   |              |  |  |
| Press "Continue" to          | save your changes | and proceed  |  |  |
| Fless continue to            | save your changes | and proceed. |  |  |
|                              |                   |              |  |  |
| -                            |                   |              |  |  |
| C                            |                   |              |  |  |
| Continue >                   |                   |              |  |  |
|                              |                   |              |  |  |
|                              |                   |              |  |  |
|                              |                   |              |  |  |

اگر شما الزامات Job Plan خود را بر آورده نکرده باشید، شما نمیتوانید راپور خود را تکمیل کنید.

اگر تازه کردن شما موفق نبود، ما به شما خواهیم گفت، شما باید به ما زنگ بزنید تا راپور خود را تکمیل کنید.

شما همچنین میتوانید به شماره **202 131** زنگ بزنید تا درباره راپور درآمد و پرداختها و خدمات **Centrelink** به لسان خود با ما صحبت کنید. شما همچنان میتوانید به یک مرکز خدمات مراجعه کنید. اگر به ترجمان ضرورت دارید به ما اطلاع دهید و ما به صورت مجانی آن را برایتان ترتیب خواهیم داد.

برای بازگشت به صفحه اصلی، **Return home** را انتخاب کنید، سپس برای sign out به **قدم 6** بروید.

| Listia - Dalogramicolinanticosana                                                                                                    |                             |   |  |  |
|----------------------------------------------------------------------------------------------------|-----------------------------|---|--|--|
| Vpdate failed because you have not met your compulsory requirements.                                                                                     |                             |   |  |  |
| Receipt                                                                                                    |                             |   |  |  |
| Submitted:                                                                                                    | 08:53 am AEDT 02 March 2022 |   |  |  |
| Receipt ID:                                                                                                    | 000000001                   |   |  |  |
| CRN:                                                                                                    | 123 456 789A                |   |  |  |
| Your report could not be finalised and your record could not be updated.         • This means you will not be paid. Please contact us of for assistance. |                             |   |  |  |
| Information you provided                                                                                                    |                             | ~ |  |  |
| Return home Save your Receipt Print                                                                                                    |                             |   |  |  |

# قدم 5: تازه کردن خود را بررسی کرده و انرا تسلیم کنید

برای بررسی اینکه تازه کردن های تان درست باشد، Begin را انتخاب کنید.

| Home | > Bepart employment income                                               |
|------|--------------------------------------------------------------------------|
|      |                                                                          |
|      |                                                                          |
|      |                                                                          |
|      |                                                                          |
|      |                                                                          |
|      |                                                                          |
| <    | Back                                                                     |
|      |                                                                          |
| Re   | view and submit                                                          |
| Plea | se ensure you have entered all your details correctly before submitting. |
| You  | will not be able to change your answers after submitting                 |
| You  | must answer all questions unless they are marked optional.               |

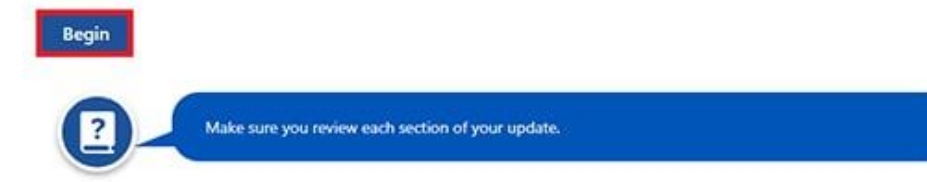

ما خلاصبه ای از مشخصاتی را که به ما داده اید به شما فراهم خواهیم کرد.

هر بخش را مرور کنید تا بررسی کنید همه مشخصات درست باشند.

اگر ضرورت به تغییر در مشخصات که به ما دادهاید داشته باشید، Edit را انتخاب کنید. شما نمیتوانید مشخصاتی را که توسط استخدام کننده شما فراهم شده و قبلا ارسال کرده اید تغییر دهید.

اگر مشخصات درست است، Next را انتخاب کنید.

| Home > Beoort employment income |                               |
|---------------------------------|-------------------------------|
| <ul> <li>Previous</li> </ul>    |                               |
| Employers                       |                               |
| My new employer                 |                               |
| Employer<br>ABN                 | Digital store<br>Not given    |
| Edit                            |                               |
| Partner's new employer          |                               |
| Employer<br>ABN                 | Mobile phone hut<br>Not given |
| Edit                            |                               |
| Next                            |                               |

بیان را بخوانید. اگر شما بیان را فهمیدید و با آن موافق هستید، I have read and agree with the above conditions را انتخاب کنید.

بعداً Submit را انتخاب کنید.

Frevious
Previous
Submit your update
I declare that:
The information I have given is correct.
I understand that:
Giving false or misleading information is a serious offence.
Centrelink can make any enquiry necessary to ensure I receive the correct payment.
I need to advise Centrelink of any changes to my circumstances as soon as the change occurs.
I may need to provide further information if requested.
I must keep a record of my job search efforts for each reporting period, as I may be requested to provide this information.
I have read and agree with the above conditions.

رسيد خود را دريافت کنيد

وقتيكه راپور خود را تسليم كرديد ما به شما رسيد ميدهيم. براى خود، Receipt ID را يادداشت كنيد.

رسید شما شامل موارد زیر خواهد بود:

- next payment شما
- Work Bonus ،Working Credit يا Income Bank balance شما
  - next reporting date شما
  - معلومات دیگر که شما باید بدانید.

رسید شما ممکن است next payment و Work Bonus ، Working Credit یا Income Bank balance شما یا پارتنر تانرا نیز نشان دهد. این مشخصات نشان میدهد که آیا انها پرداختی دریافت میکنند و به شما اجازه میدهند که به معلومات آنها دسترسی داشته باشید.

یکی از موارد زیر را انتخاب کنید:

- Information you provided برای دیدن خلاصه از مشخصات در آمد تان
- Return home برای بازگشت به صفحه اصلی، سپس برای خارج شدن از سیستم به قدم 6 بروید
  - Save your Receipt یک نسخه از رسید خود را نگه دارید
    - Print ، برای چاپ کردن رسید.

| Receipt                                                                                |                                                                                               |  |
|----------------------------------------------------------------------------------------|-----------------------------------------------------------------------------------------------|--|
| Submitted:                                                                             | 10:49 am AEDT 02 March 2022                                                                   |  |
| Receipt ID:                                                                            | 000000001                                                                                     |  |
| IRN:                                                                                   | 123 456 789A                                                                                  |  |
| four next payment:                                                                     | \$555.30 on 08 March 2022                                                                     |  |
| Jane's next payment:                                                                   | \$756.20 on 09 March 2022                                                                     |  |
| our Working Credit: 🔞                                                                  | \$528.00                                                                                      |  |
| Jane's Working Credit: 😧                                                               | \$240.00                                                                                      |  |
| Please keep a copy of this pa                                                          | ge for your records                                                                           |  |
| Your next reporting date is                                                            | 21 March 2022                                                                                 |  |
| <ul> <li>For Reporting information, see</li> </ul>                                     | arch 'Report' on the Services Australia website.                                              |  |
| <ul> <li>If you have any other income</li> <li>Your partner's next payment.</li> </ul> | of report from sources other than employment, please update <u>manage income and Assets</u> . |  |
| · You need to attend any appo                                                          | intments you have with your Provider.                                                         |  |
| <ul> <li>To view details of your upcon</li> </ul>                                      | ning payment, you can use <u>View Payment History</u> service.                                |  |
|                                                                                        |                                                                                               |  |

# قدم 6: خارج شدن از سیستم

از صفحه اصلی خود، شما میتوانید سایر ترانزکشن ها را تکمیل کنید یا Return to myGov را انتخاب کنید تا به حساب myGov خود بازگردید.

| MENU     | en en e                                                                    | ntrelink                                      |                                                     |                                                 | CRN 123                                        | 456 789A                           | Return to Gov                  |
|----------|----------------------------------------------------------------------------|-----------------------------------------------|-----------------------------------------------------|-------------------------------------------------|------------------------------------------------|------------------------------------|--------------------------------|
| *        | My details                                                                 | My tasks                                      | Payments and claims                                 | My family                                       | Income and ass                                 | ets Doc                            | uments and appointments        |
| ni<br>fi | your income has been af<br>ight be able to help.<br>nd out what assistance | ected by coronavirus (<br>might be available  | :OVID-19), we                                       | X                                               |                                                |                                    | ✓ Edit theme                   |
| \$       | View payment hist                                                          | ory                                           | View 🕨                                              | Q What a                                        | re you looking for?<br>services                |                                    | Sustemise 🖊                    |
| \$       | Make a claim or vi                                                         | ew claim status                               | View 🕨                                              | <ul> <li>Upload de</li> <li>Manage a</li> </ul> | ocuments<br>dvance.payments                    | <ul> <li>Ms</li> <li>Ma</li> </ul> | ney you owe<br>nage deductions |
| asks     |                                                                            |                                               |                                                     |                                                 | and the second                                 |                                    |                                |
|          |                                                                            |                                               | You have no tasks or r                              | eminders to com                                 | plete.                                         |                                    |                                |
|          |                                                                            |                                               |                                                     |                                                 |                                                |                                    |                                |
|          | We pa                                                                      | Services Australia<br>y our respects to all E | cknowledges the Tradit<br>ders, past and present, o | ional Custodians<br>of all Aboriginal a         | of the lands we live<br>and Torres Strait Isla | on.<br>nder natio                  | ns.                            |
|          |                                                                            | Lea                                           | al Noticesco Your R                                 | ights@ Cor                                      | tact user                                      |                                    |                                |

برای حفظ حریم خصوصی و امنیت خود، پس از ختم استفاده از حساب myGov خود، **خارج شدن از سیستم** کنید.

برای معلومات بیشتر درباره حساب آنلاین و راهنمای Express Plus mobile app به لسان انگلیسی، به servicesaustralia.gov.au/centrelinkguides مراجعه کنید.

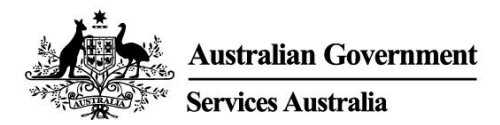

# Centrelink online account help – Report employment income

Employment income affects your payment from us. To make sure we are paying you the right amount, we need you to report gross employment income for you and your partner.

Follow this guide to report your employment income and Job Plan requirements using your Centrelink online account.

In this guide

- Step 1: get started
- Step 2: confirming employment details provided by your employer
- Step 3: report employment income not provided by your employer
- Step 4: update Job Plan requirements
- Step 5: review and submit your update
- Step 6: sign out

## **Report employment income overview**

Gross income is the amount your employer pays you before tax and other deductions. You must report the gross income your employer paid you, and gross income your partner's employer paid them, in your reporting period. You can find your gross pay amount on your payslip.

If you do not report income regularly, you need to tell us about any income you get within 14 days of being paid by your employer.

If you report income regularly, you need to report on or after your reporting date

To make sure you get paid on time, you must submit your report by 5 pm local time on your reporting date. For more information in English and other languages, go to **servicesaustralia.gov.au/incomereporting**.

There may be other tasks or activities you need to do to keep getting your payment. This depends on the payment you get. For more information about mutual obligation requirements in English and other languages, go to **servicesaustralia.gov.au/mutualobligation**.

We also have translated resources to help you learn more about mutual obligation requirements. Go to **servicesaustralia.gov.au/yourlanguage** where you can read or listen to information in your language.

How you report depends on how it is for you. Some instructions in this guide may not apply to you.

Some employers use Single Touch Payroll. (STP). This means they send your information to us and the Australian Taxation Office (ATO) automatically. We use it for your employment income report. You can review the information before you continue and then complete your report.

You may need to change or add details so your report is complete and correct. The information we have depends on how your employer does their payroll reporting.

After you check and submit the information, it will pre-fill into your employment income report. If you have a partner, we will not pre-fill their information for you to check.

The screenshots in this guide are from a computer. The page layout will look different if you are using a mobile device.

# Step 1: get started

Sign in to myGov and select Centrelink.

There are 2 ways to start, using either:

- your Tasks
- the MENU.
- Using Tasks

From the Report income task, select Start task.

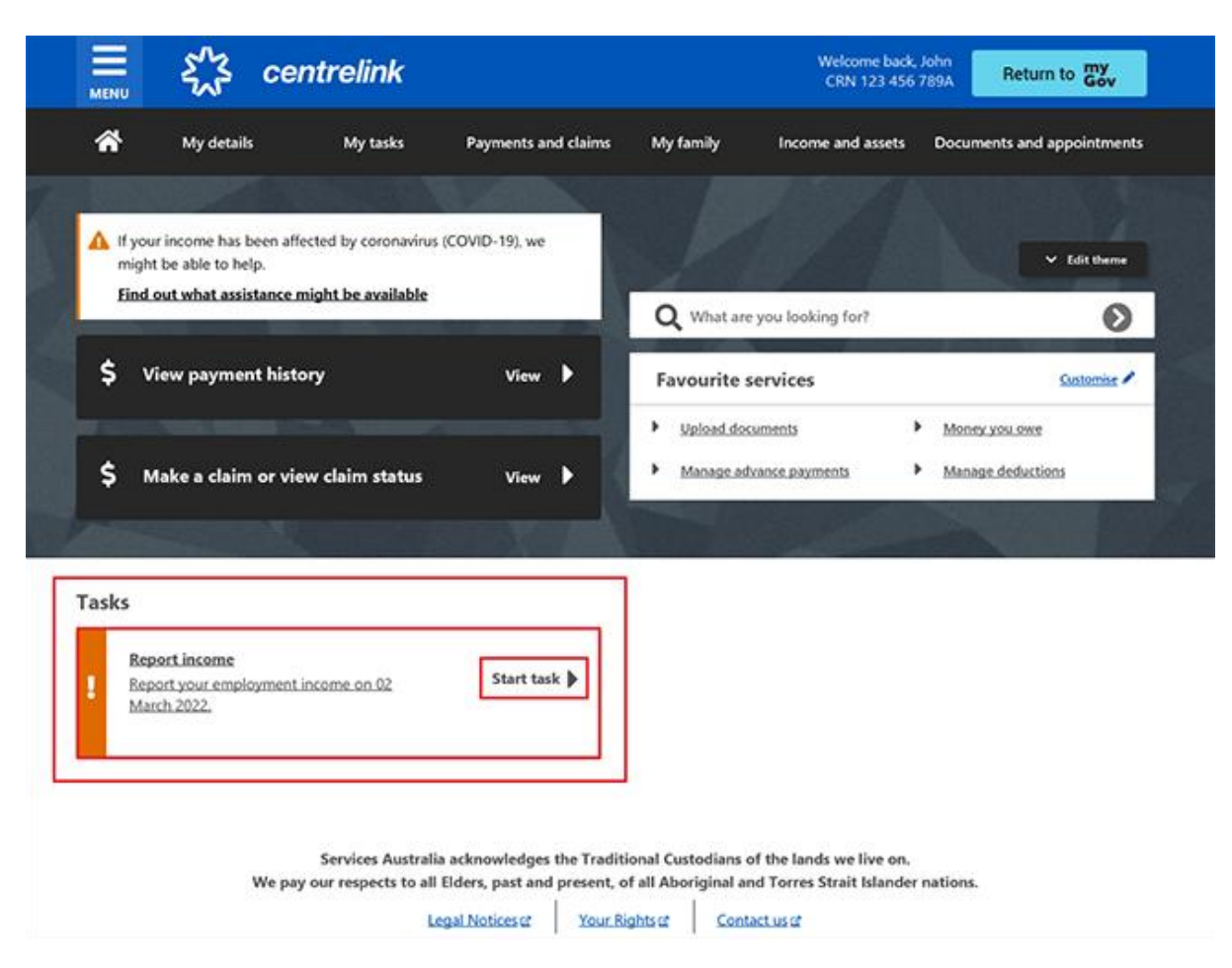

#### Using MENU

Select **MENU**, followed by **Income and assets**, then **Employment income** and **Report employment income**.

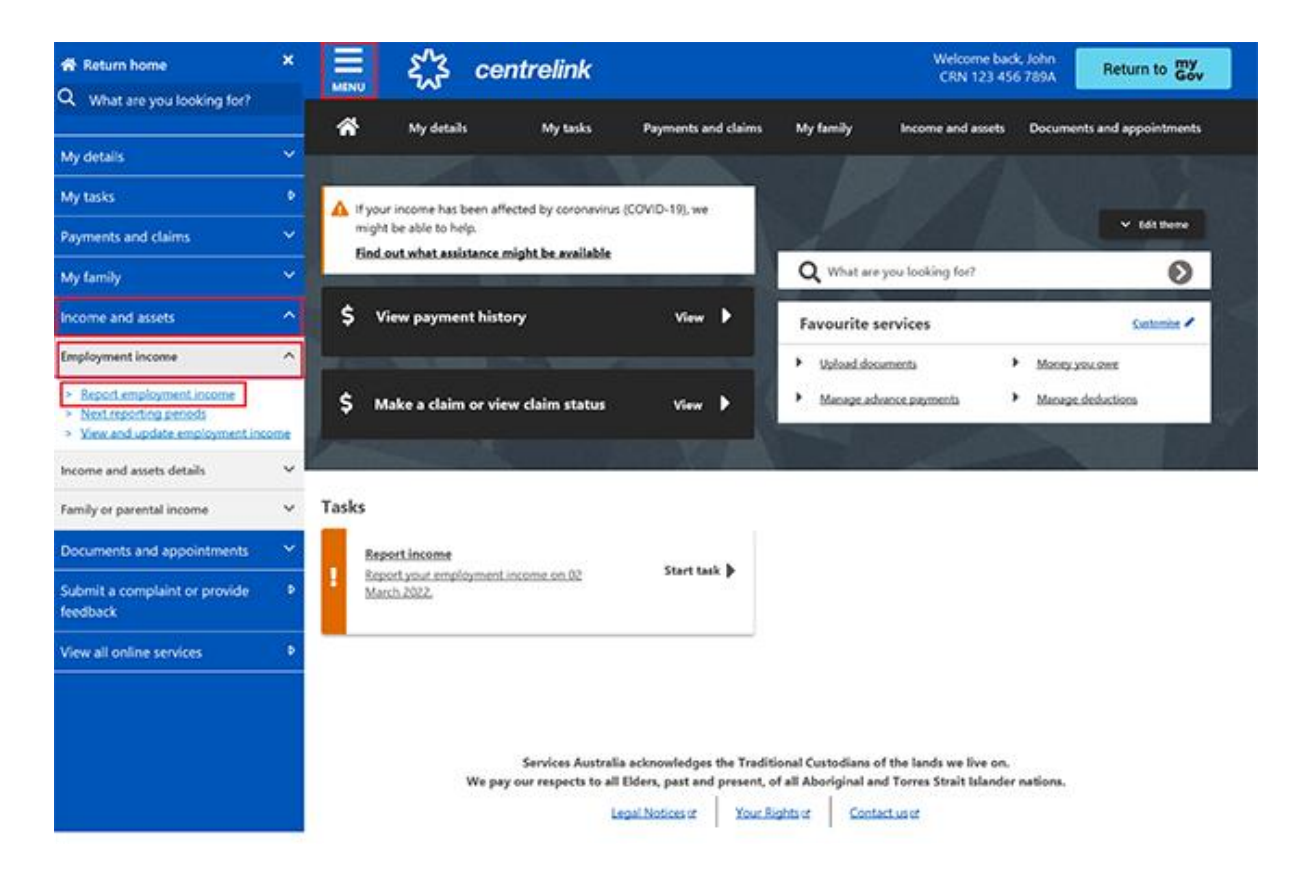

# Step 2: confirming employment details provided by your employer

A **Before you report** message will tell you there is pre-filled employment information to check, if employment details are available from your employer.

If we do not show pre-filled information, go to Step 3.

When your employer gives us your details for the first time, we will show the name of your employer and their Australian Business Number (ABN) or Withholding Payer Number (WPN). You must confirm if you work for them. We will not pre-fill your employment income until your next report.

Employers may have a different trading name to their registered business name. If you do not recognise the employer name, we will show different business or trading names of the employer.

If you have more than one Single Touch Payroll employer, you will need to confirm the pre-filled information for each employer, one at a time.

The employer details for your partner will not automatically update. If you need help, read the information with the **question mark** icon on each page.

On your next reporting date, we will tell you we pre-filled some pay details and what you may need to do. Select **Check employment details**.

# Before you report

We've pre-filled some pay details reported by your employer. We need you to check these details.

You may have to do one or more of the following:

- · confirm your employer
- · check the gross income amounts
- answer questions about your pay
- add pay details.

You can submit your report after you have checked your employment details.

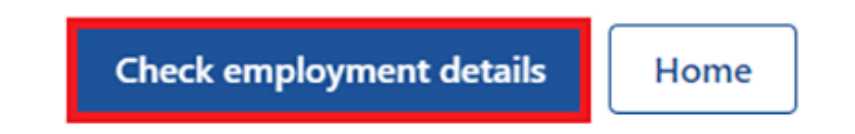

We will show the name of your employer and their Australian Business Number (ABN) and ask if you work for them.

Select either:

- Yes if you work for the employer shown
- No if you do not work for the employer shown

Then select Next.

| Home > Confirm employer |
|-------------------------|
| < Back                  |
| Employer 1 of 1         |
| ABN: 00 000 001         |
| Yes  No                 |
| Next                    |

If you have already told us about your employer, select them from the list. We can then match the employer on your record.

If they are not in the list, select **None of the above** and type in the name you want us to record your employer as. Then select **Next**.

|                                        | loyer                                                                           |  |
|----------------------------------------|---------------------------------------------------------------------------------|--|
| < Back                                 |                                                                                 |  |
| Employer 1 of 1                        |                                                                                 |  |
| If Online sho<br>any of your e<br>one. | p (ABN: 00000000001) is the same as<br>existing employers, please tell us which |  |
| We will merge these en                 | mployers together so you don't have duplicates.                                 |  |
| O MOBILE HUT                           |                                                                                 |  |
| O None of the above                    | ve                                                                              |  |
|                                        |                                                                                 |  |
| What name would you                    | like this employer to be recorded as?                                           |  |

We will show these pay details below:

- Pay date
- Pay period
- Pay types, for example, salary and wages, and paid leave
- Gross pay, this is the amount before tax and any other deductions
- Assessable income
- Non-assessable income, if applicable.

Check your payslip if you are not sure about the pre-filled details on the page.

If any details are wrong or not pre-filled, you will have to make changes.

Select either:

- Edit dates to make changes to the pay period, you will not be able to change the pay date
- Edit or add pay to make changes to the pre-filled income details, or to add pay for this employer.

If you make changes, we may ask you to give us proof.

If you were paid more than once by this employer in the reporting period, we will show the pay details one at a time for you to review.

Select Next to continue.

| Do not refresh or close your browser once          | you select 'Submit and continue'. It |
|----------------------------------------------------|--------------------------------------|
| may take a few moments for your pay detai          | ils to be successfully added.        |
| <b>iy 1 of 1</b><br>eck these details are correct. |                                      |
|                                                    |                                      |
| Online shop                                        |                                      |
| ABN 00 000 000 001                                 |                                      |
| Pay date: 21 February 2022                         |                                      |
| Edit dates                                         |                                      |
| Eure dates                                         |                                      |
| Pay details                                        |                                      |
| Calany and Wages                                   | \$650.00                             |
| Salary and wages                                   | \$050.00                             |
| Edit or add pay                                    |                                      |
|                                                    |                                      |
| Totals                                             |                                      |
| Gross pay                                          | \$650.00                             |
| 1.2                                                |                                      |
|                                                    | 6650.00                              |

Select Yes or No to tell us if you need to add pay details for this employer.

If you select **Yes**, you can only add pay details for the Single Touch Payroll employer you are currently editing. You can add any pay type that has not been pre-filled if you were paid within the

reporting period. This includes all income, such as bonuses, commission income and termination payments you got from your Single Touch Payroll employer.

### Then select Next.

| Home > /                                        | Add pay details                                                                                                    |                    |
|-------------------------------------------------|----------------------------------------------------------------------------------------------------|--------------------|
| < Back                                          | k                                                                                                    |                    |
| Add pay de                                      | etails                                                                                                    |                    |
| Do you                                          | need to add pay details?                                                                                                    |                    |
| You can add<br>• you ha<br>• your p<br>• you ha | ld pay details when:<br>ave confirmed your employer<br>oay details haven't been pre-filled<br>ave been paid between 9 to 22 February 2022. |                    |
| If you cann<br>submitting                       | not see the employer you want to add pay details for, you your report.                                                                     | can do this before |
| O Yes                                           | O No                                                                                                    |                    |
| Next                                            |                                                                                                    |                    |

We will show you a summary of your pre-filled employer and pay details. Review each section to check all the details are correct.

If you added in pay details, you will have the option to **Delete pay**. You can add them again if you typed them wrong.

If you need to make changes, select either:

- Edit employer to make changes to your employer
- Edit details to make changes to your pay.

If you make changes, we may ask you to give us proof.

Read the declaration. If you understand and agree with the declaration, select **I have read and** agree with the terms and conditions. Then select **Submit and continue**.

When you select Submit and continue, you are only confirming the Single Touch Payroll employment details. You cannot change these details after you submit them. After you submit, you must complete the rest of your report.

| Review and submit                                                                                                    |                                                                                                    |
|----------------------------------------------------------------------------------------------------|----------------------------------------------------------------------------------------------------|
| Check the details you entered a                                                                                                    | re correct.                                                                                                    |
| Employer details<br>Employer 1 of 1                                                                                                   |                                                                                                    |
| Online shop<br>ABN 00 000 000 00                                                                                                    | 01                                                                                                    |
| Do you work for Online shop?                                                                                                    | Yes                                                                                                    |
| What is the employer's name?                                                                                                    | Online shop                                                                                                    |
| Edit employer                                                                                                    |                                                                                                    |
| Pay details                                                                                                    |                                                                                                    |
| Pay 1 of 1                                                                                                    |                                                                                                    |
| Online shop<br>ABN 00 000 000 001<br>Pay date: 21 February 2022                                                                       | 2                                                                                                    |
| Pay period: 8 to 21 Februa                                                                                                    | ry 2022                                                                                                    |
| Pay details                                                                                                    |                                                                                                    |
| Salary and Wages                                                                                                    | \$650.00                                                                                                    |
| Edit details                                                                                                    |                                                                                                    |
| Totals                                                                                                    |                                                                                                    |
| Gross pay                                                                                                    | \$650.00                                                                                                    |
| Assessable income 📀                                                                                                    | \$650.00                                                                                                    |
| Delete pay                                                                                                    |                                                                                                    |
| Declaration                                                                                                    |                                                                                                    |
| I declare that :<br>• the information I have given                                                                                    | is correct.                                                                                                    |
| I understand that:<br>• giving false or misleading inf<br>• Centrelink can make any enq<br>• I need to advise Centrelink o<br>occurs. | ormation is a serious offence.<br>Juiry necessary to ensure I receive the correct payment.<br>If any changes to my circumstances as soon as the change |
| I understand that once I have sub<br>• Centrelink may ask me for m<br>• I must contact Centrelink to<br>pay details.                  | mitted this information:<br>ore details including about pre-filled information.<br>make changes to the pre-filled information or any added             |
| I have read and agree with                                                                                                    | the terms and conditions.                                                                                                    |
| Submit and continue                                                                                                    |                                                                                                    |

We will let you know:

- your gross pay was successfully added to your record
- the details about your employer
- the amount and date of your gross pay.

We will not show any income that is not assessable that you told us about earlier. Income that is not assessable, like laundry allowance is not used to work out your rate of payment and entitlement.

Go to Step 3 to continue your report.

| Home > Report employment income                                   |                    |                                               |
|-------------------------------------------------------------------|--------------------|-----------------------------------------------|
| Successfully added <ul> <li>1 pay added to your record</li> </ul> |                    |                                               |
| Report Employment Income                                          |                    |                                               |
| Reporting Period<br>17 February - 02 March 2022                   |                    | Previous reports   Upcoming reporting periods |
| S Gross employment income                                         |                    |                                               |
| My pay                                                            | My partner's pay   |                                               |
| ONLINE SHOP<br>ABN: 00 000 000 001                                | No pay             | + Add pay                                     |
| \$650.00 paid 02 March 2022 Edit                                  |                    |                                               |
| • Add more pay                                                    |                    |                                               |
| Hours this period                                                 |                    |                                               |
| My hours                                                          | My partner's hours |                                               |
| No hours + Add hours                                              | No hours           | + Add hours                                   |
| Continue                                                          |                    |                                               |

# Step 3: report employment income not provided by your employer

You cannot enter some employment income types for non-Single Touch Payroll employers. This includes bonuses, commission income or money paid to you after the date you stop working for your employer. To tell us about other paid employment income, use the Manage income and assets service at **servicesaustralia.gov.au/centrelinkupdateotherincome**.

We may show some **Reporting tips** to help you report the right way. If you get this message, please read it, then select **Got it** to continue.

# **Reporting tips**

Here are some tips to help you report the right way:

- Report the gross amount you were paid before tax and other deductions, not the net amount. You'll find this on your payslip.
- Report your partner's gross employment income, even if they're not on an income support payment.
- If you're self-employed, don't report here.
- Don't send us your payslips unless we ask you to.
- Report before 5pm local time on your reporting date to get paid on time.

For more information visit Services Australia - Report Income.

### Got it

The Report Employment Income page will show:

- any Single Touch Payroll income details you confirmed
- your reporting period
- a Gross employment income section for you and your partner
- Hours this period section for you and your partner.

You can also select one of the options below:

- **Previous reports** to view and change income you reported for up to 6 of your past reporting periods. This does not include Single Touch Payroll employers.
- Upcoming reporting periods to view up to 6 of your future reporting periods.

If you need to report regularly, submit your report on the date it is due. If you are not reporting regularly, you can use this service any time to let us know your employment income. You need to do this within 14 days of being paid by your employer.

If you and your partner did not get paid any other employment income in your reporting period, select **Continue**, a Submit partial report message may appear. This is a prompt for you to check that everything you need to tell us is included. If you do not need to include anything else, select **Yes, submit report** to continue.

If you have a Job Plan, go to **Step 4** to report your requirements.

If you do not have a Job Plan, go to **Step 5** to review and submit your information, and then complete your report.

| Home > Report employment income                    |                                             |
|----------------------------------------------------|---------------------------------------------|
| Successfully added<br>• 1 pay added to your record |                                             |
| Report Employment Income                           |                                             |
| 17 February - 02 March 2022                        | Previous reports Upcoming reporting periods |
| Gross employment income                            |                                             |
| My pay                                             | My partner's pay                            |
| ONLINE SHOP<br>ABN: 00 000 000 001                 | No pay + Add pay                            |
| \$650.00 paid 02 March 2022 Edit                   |                                             |
| • Add more pay                                     |                                             |
| Hours this period                                  |                                             |
| My hours                                           | My partner's hours                          |
| No hours + Add hours                               | No hours + Add hours                        |
| Continue                                           |                                             |

If you have other employment income to report, select **Add more pay** in **Gross employment income**.

You need to include all of the following:

- any gross income you were paid in the reporting period
- any gross income your partner was paid in the reporting period
- any gross income your employer owed and has now paid you or your partner from work you did in another pay period
- the hours both you and your partner worked, if required.

You may not need to report the hours worked. This depends on the payment type you and your partner get. If you do not need to report hours worked, the Add hours option will not show.

If you are waiting for back pay, do not report this as income until you get it.

| Home > Report employment income Successfully added • 1 pay added to your record |                                               |
|---------------------------------------------------------------------------------|-----------------------------------------------|
| Report Employment Income<br>Reporting Period<br>17 February - 02 March 2022     | Previous reports   Upcoming reporting period: |
| <ul> <li>Gross employment income</li> <li>My pay</li> </ul>                     | My partner's pay                              |
| ONLINE SHOP<br>ABN: 00 000 000 001                                              | No pay + Add pay                              |
| \$650.00 paid 02 March 2022 Edit                                                |                                               |
| • Add more pay                                                                  |                                               |
| Hours this period     My hours                                                  | My partner's hours                            |
| No hours + Add hours                                                            | No hours + Add hours                          |
|                                                                                 |                                               |

You can select one of the following:

- your employer from the list, then select **Next** to **add your pay**
- Add new employer if your employer does not appear on the list
- Manage employers to remove an employer.

```
Home > Report employment income
```

< Back

# Add Pay

Paid between 17 February 2022 to 02 March 2022

Select an employer to add pay for:

| O ONLINE SHOP      |  |  |
|--------------------|--|--|
| + Add new employer |  |  |
| Manage employers   |  |  |
| Next               |  |  |

# Add new employer

You can add a new employer for you or your partner.

Type in the **ABN** (Australian Business Number) for your employer. You can find this on your payslip. Then select **Next**.

| Home > Report employment income                                                                                  |
|----------------------------------------------------------------------------------------------------|
|                                                                                                    |
|                                                                                                    |
|                                                                                                    |
|                                                                                                    |
| < Back                                                                                                    |
|                                                                                                    |
| Add new employer                                                                                                 |
| You must answer all questions unless they are marked optional.                                                   |
| What is the employer's ABN?                                                                                      |
|                                                                                                    |
| I don't know the employer's ABN                                                                                  |
| Next                                                                                                    |
| If you cannot find the ABN for your employer, select <b>I don't know the employer's ABN</b> , then <b>Next</b> . |
| Home > Report employment income                                                                                  |
|                                                                                                    |
|                                                                                                    |
|                                                                                                    |
|                                                                                                    |
| < Back                                                                                                    |

### Add new employer

You must answer all questions unless they are marked optional.

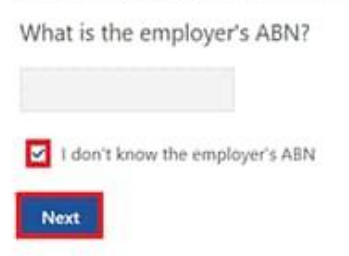

Type in the name of your **employer**, then select **Next**.

| Home > Bebort employment income |  |  |
|---------------------------------|--|--|
|                                 |  |  |
|                                 |  |  |
|                                 |  |  |
|                                 |  |  |
|                                 |  |  |
|                                 |  |  |
|                                 |  |  |
|                                 |  |  |
| A Previous                      |  |  |
|                                 |  |  |
|                                 |  |  |
| What is the employer's name?    |  |  |
|                                 |  |  |
|                                 |  |  |
|                                 |  |  |
| Next                            |  |  |
|                                 |  |  |

In this example, the name of the employer is Digital store. Select **Continue** to save your changes and proceed.

| Home > Report employment incom | 2                |                   |              |  |
|--------------------------------|------------------|-------------------|--------------|--|
|                                |                  |                   |              |  |
|                                |                  |                   |              |  |
|                                |                  |                   |              |  |
|                                |                  |                   |              |  |
|                                |                  |                   |              |  |
|                                |                  |                   |              |  |
| A Previous                     |                  |                   |              |  |
|                                |                  |                   |              |  |
| Press "Continue" to save       | your changes and | return to employe | r selection. |  |
|                                |                  |                   |              |  |
| Continue >                     |                  |                   |              |  |
| Continue >                     |                  |                   |              |  |

Your new employer will appear on the Add Pay page. Select **Next** to continue.

| Home > Report employment income                |
|------------------------------------------------|
|                                                |
|                                                |
|                                                |
|                                                |
|                                                |
| < Back                                         |
|                                                |
|                                                |
| Add Pay                                        |
| Oigital store added                            |
| Paid between 17 February 2022 to 02 March 2022 |
| Select an employer to add pay for:             |
| O Online shop                                  |
| Digital store                                  |
| + Add new employer                             |

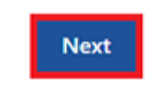

Manage employers

# Add pay

If you need help, read the information with the question mark icon on each page.

In this reporting period, if you or your partner got paid more than once by the same employer, you will need to add each pay separately. If you have more than one job, you will need to add the income you got from each employer separately.

Select the **calendar icon** and choose the date your employer paid you. Check your payslip and make sure this is the date on your payslip. This date can be different to when the payment goes in your bank account. Instead of selecting the calendar icon, you can type in the date as dd/mm/yyyy.

Enter the **Gross amount paid**, before tax and deductions. You can find this on your payslip. Use Australian dollars and cents, including the decimal point.

Then select Next.

| Home | >  | Report employment income |  |
|------|----|--------------------------|--|
|      |    |                          |  |
|      |    |                          |  |
|      |    |                          |  |
| ٠    | Ba | ck                       |  |

### Add pay

Paid between 17 February - 02 March 2022

Enter any gross employment income you were paid from DIGITAL STORE between 17 February 2022 - 02 March 2022

Each pay needs to be added separately and shouldn't include bonuses, commissions, royalties, and income from self employment.

| Date paid<br>dd/mm/yyyy |                                                                                                    |
|-------------------------|----------------------------------------------------------------------------------------------------|
| Gross amount paid       |                                                                                                    |
| Next                    |                                                                                                    |
| 2-                      | Gross amount is the total income paid before tax and other deductions.<br>You can find gross income amount on your payslip, or you can ask your employer. Bonuses, commissions<br>and royalties should be added in Manage Income and Assets. |

Select Yes or No to tell us if this pay includes any back pay.

### Then select Next.

| Home > Report employment income                                           |
|---------------------------------------------------------------------------|
|                                                                           |
|                                                                           |
|                                                                           |
|                                                                           |
|                                                                           |
|                                                                           |
| Previous                                                                  |
|                                                                           |
|                                                                           |
| Did this pay include any back pay?                                        |
| O Yes O No                                                                |
|                                                                           |
| Next                                                                      |
|                                                                           |
| Back pay is money you were paid for work you did in previous pay periods. |
|                                                                           |
|                                                                           |

Select **Yes** or **No** to tell us if this pay period is longer than a fortnight. Then select **Next**.

| Home > Report employment income                                            |  |
|----------------------------------------------------------------------------|--|
|                                                                            |  |
|                                                                            |  |
|                                                                            |  |
|                                                                            |  |
|                                                                            |  |
|                                                                            |  |
|                                                                            |  |
|                                                                            |  |
|                                                                            |  |
| <ul> <li>Previous</li> </ul>                                               |  |
|                                                                            |  |
|                                                                            |  |
| Is the pay period longer than a fortnight?                                 |  |
| You can find the date range on your payslip, or you can ask your employer. |  |
| O Yes O No                                                                 |  |
|                                                                            |  |
| Next                                                                       |  |
| 201                                                                        |  |

Select **Continue** to proceed.

| Home > Report employment income                                                  |  |
|----------------------------------------------------------------------------------|--|
|                                                                                  |  |
|                                                                                  |  |
|                                                                                  |  |
|                                                                                  |  |
|                                                                                  |  |
|                                                                                  |  |
| Previous                                                                         |  |
|                                                                                  |  |
| Continue                                                                         |  |
| Please ensure the answers you have provided are correct before continuing.       |  |
| You will have a chance to come back and change these answers if needed.          |  |
|                                                                                  |  |
| Continue >                                                                       |  |
|                                                                                  |  |
| You will have a chance to review these details later and make changes if needed. |  |
|                                                                                  |  |

We will give you a summary of the details you added.

Your total income for each employer will show in Gross employment income under My pay.

If you have reported income for your partner, that will be under **My partner's pay**.

On this page, you can change the details you have added in your reporting period. Select any of the following:

- Edit if you need to change the details you have added, for you and your partner
- Delete if you need to remove the details you have added for you and your partner
- Add more pay if you have more than one job and need to enter income from a different employer
- Add more pay if you got paid more than once by the same employer.

Home > Report employment income

Report Employment Income

Reporting Period 17 February - 02 March 2022

Previous reports | Upcoming reporting periods

Gross employment income

| Му рау                                                      | My partner's pay                                           |
|-------------------------------------------------------------|------------------------------------------------------------|
| Digital store New \$42.80 paid 26 February 2022 Edit Delete | Mobile phone hut \$78.00 paid 26 February 2022 Edit Delete |
| ONLINE SHOP<br>ABN: 00 000 000 001                          | • Add more pay                                             |
| \$650.00 paid 02 March 2022 Edit                            |                                                            |
| O Add more pay                                              |                                                            |
| • Hours this period                                         |                                                            |
| My hours                                                    | My partner's hours                                         |
| No hours + Add hours                                        | No hours + Add hours                                       |
| Continue                                                    |                                                            |

Select **Add hours** if you need to tell us the hours you or your partner worked for each employer during your reporting period.

You may not need to report the hours worked. This depends on the payment type you and your partner get. If you do not need to report hours worked, the Add hours option will not show. You can select **Continue** to proceed.

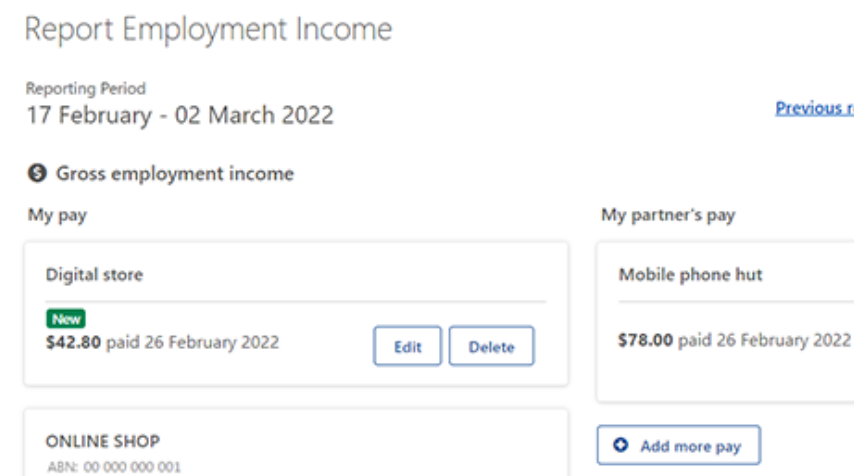

Edit

+ Add hours

My partner's hours

No hours

Home > Report employment income

\$650.00 paid 02 March 2022

• Add more pay

My hours

No hours

Continue

O Hours this period

Previous reports | Upcoming reporting periods

Edit

Delete

+ Add hours

**Choose your employer** from the list, then select **Next**.

Home > Report employment income

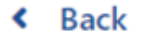

# **Add Hours**

Hours between 17 February 2022 to 02 March 2022

Select an employer to add hours for:

| Digital store   |      |
|-----------------|------|
| O Online shop   |      |
| + Add new emplo | oyer |
| Manage employ   | vers |
| Next            |      |

Enter the total **Hours** you worked during your reporting period, to the nearest hour. For example, if you worked 3.5 hours, enter 4. This can be different to the hours recorded on your payslip. Then select **Next**.

| <u>Home</u> | >  | Report | employme | nt income | 2 |  |  |
|-------------|----|--------|----------|-----------|---|--|--|
|             |    |        |          |           |   |  |  |
|             |    |        |          |           |   |  |  |
|             |    |        |          |           |   |  |  |
|             |    |        |          |           |   |  |  |
| ۲           | Ba | ck     |          |           |   |  |  |
|             |    |        |          |           |   |  |  |
| Ad          | d  | hou    | rs       |           |   |  |  |

### worked for Digital store

You must answer all questions unless they are marked optional.

How many hours did you work for Digital store between 17 February 2022 - 2 March 2022

### Select Continue to proceed.

| Home > Becontemployment income                                                   |  |
|----------------------------------------------------------------------------------|--|
|                                                                                  |  |
|                                                                                  |  |
|                                                                                  |  |
|                                                                                  |  |
|                                                                                  |  |
| Previous                                                                         |  |
|                                                                                  |  |
| Continue                                                                         |  |
| Please ensure the answers you have provided are correct before continuing.       |  |
| You will have a chance to come back and change these answers if needed.          |  |
|                                                                                  |  |
| Continue >                                                                       |  |
|                                                                                  |  |
| You will have a chance to review these details later and make changes if needed. |  |
|                                                                                  |  |
|                                                                                  |  |

If you or your partner worked for more than one employer, select **Add more hours** to enter hours for other employers.

When you have finished adding the hours you or your partner have worked, select **Continue**.

If you have a Job Plan, go to **Step 4** to report your requirements.

If you do not have a Job Plan, go to **Step 5** to review and submit your information, and then complete your report.

| Home > Report.employment.income                 |                                           |
|-------------------------------------------------|-------------------------------------------|
| Report Employment Income                        |                                           |
| Reporting Period<br>17 February - 02 March 2022 |                                           |
| Gross employment income                         |                                           |
| Му рау                                          | My partner's pay                          |
| Digital store                                   | Mobile phone hut                          |
| S42.80 paid 26 February 2022 Edit Delete        | \$78.00 paid 26 February 2022 Edit Delete |
| ONLINE SHOP<br>ABN: 00 000 000 001              | • Add more pay                            |
| \$650.00 paid 02 March 2022 Edit                |                                           |
| • Add more pay                                  |                                           |
| Hours this period                               |                                           |
| My hours                                        | My partner's hours                        |
| Digital store                                   | Mobile phone hut                          |
| Now 2 hours worked Edit Delete                  | 3 hours worked Edit Delete                |
| • Add more hours                                | • Add more hours                          |
| Continue                                        |                                           |

## **Step 4: update Job Plan requirements**

If you are a job seeker managed by Centrelink, we will ask if you have met your Job Plan requirements for the reporting period.

Your Job Plan requirements may be completing activities like:

- looking for work
- attending appointments with your employment services provider
- completing a course.

Select **Yes** or **No** to tell us if you met your Job Plan requirements. Then select **Next**.

| Home > Re   | Report employment income                                                |            |
|-------------|-------------------------------------------------------------------------|------------|
|             |                                                                         |            |
|             |                                                                         |            |
|             |                                                                         |            |
|             |                                                                         |            |
|             |                                                                         |            |
|             |                                                                         |            |
|             |                                                                         |            |
| < Back      | k                                                                       |            |
|             |                                                                         |            |
|             |                                                                         |            |
| My Jo       | ob Plan                                                                 |            |
| You must an | answer all questions unless they are marked optional.                   |            |
| Have you    | ou met the requirements in your Job Plan during 17 February 2022 - 02 M | arch 2022? |
| 0.44        | O No                                                                    |            |
| U Yes       | U NO                                                                    |            |

If you have met your Job Plan requirements, select **Continue**. Then go to **Step 5** to review and submit the details you have given us.

Next

| Home > Report e              | employment income                      |  |
|------------------------------|----------------------------------------|--|
|                              |                                        |  |
|                              |                                        |  |
|                              |                                        |  |
|                              |                                        |  |
|                              |                                        |  |
|                              |                                        |  |
|                              |                                        |  |
|                              |                                        |  |
| <ul> <li>Previous</li> </ul> |                                        |  |
|                              |                                        |  |
| Press "Contir                | nue" to save your changes and proceed. |  |
| _                            |                                        |  |
| Continue                     |                                        |  |
| -                            |                                        |  |

If you have not met your Job Plan requirements, you will not be able to complete your report.

We will tell you if your update failed. If it did, you will need to call us to complete your report.

You can also call **131 202** to speak with us in your language about reporting your income and **Centrelink** payments and services. You can also visit a service centre. Let us know if you need an interpreter and we will arrange one for free.

Select Return home to go back to your homepage, then go to Step 6 to sign out.

| Home > Report employment income                                              |                                                                                  |   |
|------------------------------------------------------------------------------|----------------------------------------------------------------------------------|---|
| Update failed because you ha                                                 | we not met your compulsory requirements.                                         |   |
| Receipt                                                                      |                                                                                  |   |
| Submitted:                                                                   | 08:53 am AEDT 02 March 2022                                                      |   |
| Receipt ID:                                                                  | 000000001                                                                        |   |
| CRN:                                                                         | 123 456 789A                                                                     |   |
| Your report could not be finalised and<br>• This means you will not be paid. | your record could not be updated.<br>Please <u>contact us</u> of for assistance. |   |
| Information you provided                                                     |                                                                                  | ~ |
| Return home Save your Re                                                     | ceipt Print                                                                      |   |

## Step 5: review and submit your update

Select Begin to check your updates are correct.

| Home   | > <u>Report employment income</u>                                       |
|--------|-------------------------------------------------------------------------|
|        |                                                                         |
|        |                                                                         |
|        |                                                                         |
|        |                                                                         |
|        |                                                                         |
|        |                                                                         |
| < 1    | Back                                                                    |
|        |                                                                         |
|        |                                                                         |
| Rev    | iew and submit                                                          |
| Please | e ensure you have entered all your details correctly before submitting. |
| You w  | vill not be able to change your answers after submitting                |
| You n  | nust answer all questions unless they are marked optional.              |
|        |                                                                         |
| Beg    | in                                                                      |
|        |                                                                         |
| 6      |                                                                         |

We will give you a summary of the details you have given us.

Review each section to check all the details are correct.

Select **Edit** if you need to make changes to any details you gave us. You will not be able to change any details that were provided by your employer and you have already submitted.

If the details are correct, select Next.

| Home > Report employment income |                               |
|---------------------------------|-------------------------------|
| <ul> <li>Previous</li> </ul>    |                               |
| Employers                       |                               |
| My new employer                 |                               |
| Employer<br>ABN                 | Digital store<br>Not given    |
| Edit                            |                               |
| Partner's new employer          |                               |
| Employer<br>ABN                 | Mobile phone hut<br>Not given |
| Edit                            |                               |
| Next                            |                               |

Read the declaration. If you understand and agree with the declaration, select **I have read and agree with the above conditions**.

Then select Submit.

| <ul> <li>Previous</li> </ul> |                                                                                                    |
|------------------------------|----------------------------------------------------------------------------------------------------|
|                              |                                                                                                    |
| Submit your u                | ipdate                                                                                                    |
| declare that:                |                                                                                                    |
| The information              | n I have given is correct.                                                                                   |
| understand that              | E                                                                                                    |
| Giving false or              | misleading information is a serious offence.                                                                 |
| Centrelink can               | make any enquiry necessary to ensure I receive the correct payment.                                          |
| I need to advise             | e Centrelink of any changes to my circumstances as soon as the change occurs.                                |
| I may need to p              | provide further information if requested.                                                                    |
| I must keep a r              | ecord of my job search efforts for each reporting period, as I may be requested to provide this information. |
| I have read                  | I and agree with the above conditions.                                                                       |

### Get your receipt

We will give you a receipt when you submit your report. Make a note of the **Receipt ID** for your records.

Your receipt will include the following:

- your next payment
- your Working Credit, Work Bonus or Income Bank balance
- your next reporting date
- other information you need to know.

Your receipt may also show your partner's next payment and Working Credit, Work Bonus or Income Bank balance. These details will show if they get a payment and they permit you to access their information.

Select any of the following:

- Information you provided to view a summary of your income details
- Return home to go back to your homepage, then go to Step 6 to sign out
- Save your Receipt to keep a copy of your receipt
- Print to print your receipt.

| Receipt                                                                                |                                                                                                    |  |
|----------------------------------------------------------------------------------------|----------------------------------------------------------------------------------------------------|--|
| Submitted:                                                                             | 10:49 am AEDT 02 March 2022                                                                                                    |  |
| Receipt ID:                                                                            | 000000001                                                                                                    |  |
| CRN:                                                                                   | 123 456 789A                                                                                                    |  |
| four next payment:                                                                     | \$555.30 on 08 March 2022                                                                                                    |  |
| lane's next payment:                                                                   | \$756.20 on 09 March 2022                                                                                                    |  |
| our Working Credit: 🔞                                                                  | \$528.00                                                                                                    |  |
| Jane's Working Credit: 🔞                                                               | \$240.00                                                                                                    |  |
| <ul> <li>Please keep a copy of this pa</li> </ul>                                      | ae for your records                                                                                                    |  |
| Your next reporting date is                                                            | 21 March 2022                                                                                                    |  |
| <ul> <li>For Reporting information, set</li> </ul>                                     | arch 'Report' on the Services Australia website.                                                                                         |  |
| <ul> <li>If you have any other income</li> <li>Your partner's next payment.</li> </ul> | to report from sources other than employment, please update <u>Manage income and Assets</u> .<br>of \$756.20 will be paid on 09/03/2022. |  |
| <ul> <li>You need to attend any apport</li> </ul>                                      | intments you have with your Provider.                                                                                                    |  |
| <ul> <li>To view details of your upcor</li> </ul>                                      | ning payment, you can use View Payment History service.                                                                                  |  |
|                                                                                        |                                                                                                    |  |

# Step 6: sign out

From your homepage, you can complete other transactions or select **Return to myGov** to go back to your myGov account.

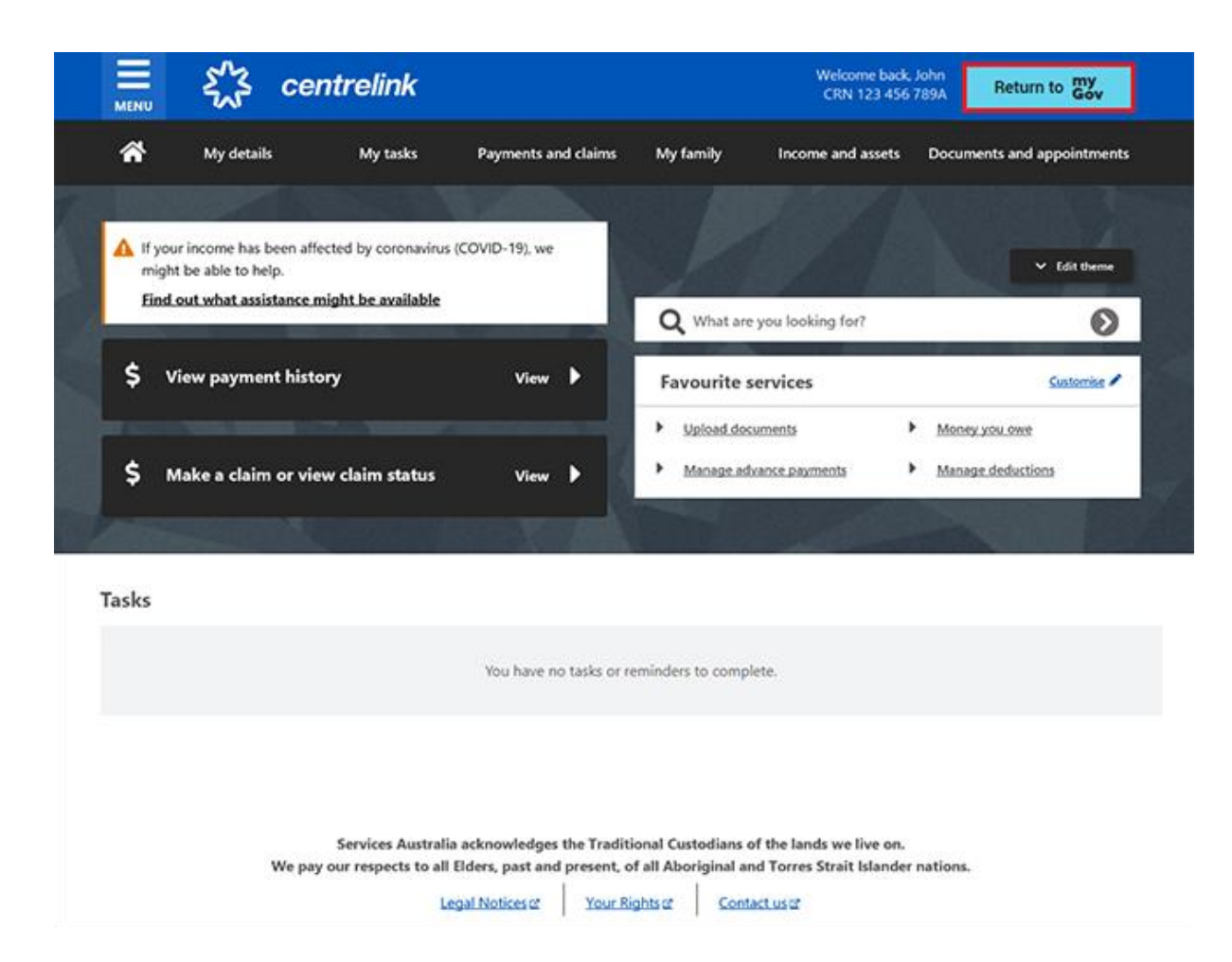

For your privacy and security, sign out when you have finished using your myGov account.

For more information about online account and Express Plus mobile app guides in English, go to **servicesaustralia.gov.au/centrelinkguides**.